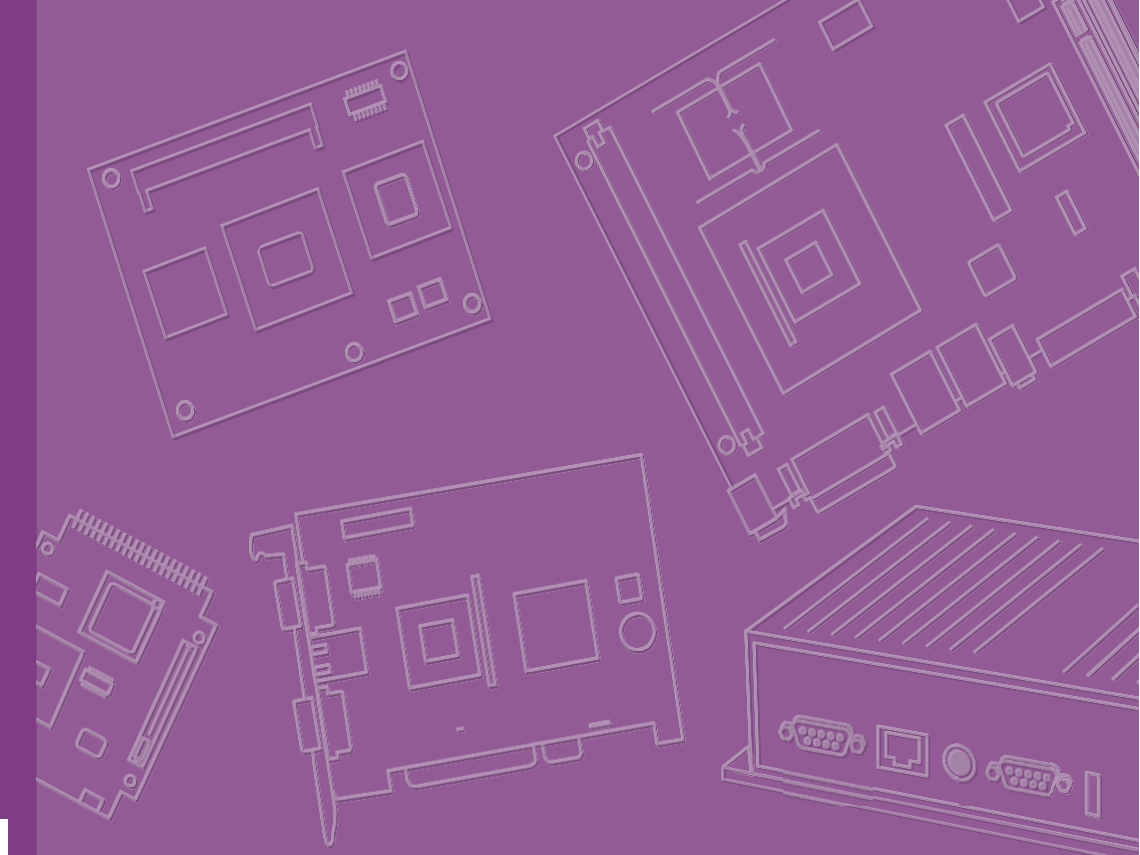

# **User Manual**

# **RSB-3810**

MediaTek Genio 1200 Cortex A78 & A55 2.5" SBC with UIO40-Express

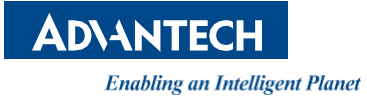

# Copyright

The documentation and the software included with this product are copyrighted 2023 by Advantech Co., Ltd. All rights are reserved. Advantech Co., Ltd. reserves the right to make improvements in the products described in this manual at any time without notice. No part of this manual may be reproduced, copied, translated, or transmitted in any form or by any means without the prior written permission of Advantech Co., Ltd. The information provided in this manual is intended to be accurate and reliable. However, Advantech Co., Ltd. assumes no responsibility for its use, nor for any infringements of the rights of third parties that may result from its use.

# **Acknowledgements**

Arm is a trademark of Arm Corporation.

NXP is a trademark of NXP Semiconductors.

All other product names or trademarks are properties of their respective owners.

# **Product Warranty (2 years)**

Advantech warrants the original purchaser that each of its products will be free from defects in materials and workmanship for two years from the date of purchase.

This warranty does not apply to any products that have been repaired or altered by persons other than repair personnel authorized by Advantech, or products that have been subject to misuse, abuse, accident, or improper installation. Advantech assumes no liability under the terms of this warranty as a consequence of such events.

Because of Advantech's high quality-control standards and rigorous testing, most customers never need to use our repair service. If an Advantech product is defective, it will be repaired or replaced free of charge during the warranty period. For out-of-warranty repairs, customers will be billed according to the cost of replacement materials, service time, and freight. Please consult your dealer for more details.

If you believe your product is defective, follow the steps outlined below.

- 1. Collect all the information about the problem encountered. (For example, CPU speed, Advantech products used, other hardware and software used, etc.) Note anything abnormal and list any onscreen messages displayed when the problem occurs.
- 2. Call your dealer and describe the problem. Please have your manual, product, and any helpful information readily available.
- 3. If your product is diagnosed as defective, obtain a return merchandise authorization (RMA) number from your dealer. This allows us to process your return more quickly.
- 4. Carefully pack the defective product, a completed Repair and Replacement Order Card, and a proof of purchase date (such as a photocopy of your sales receipt) into a shippable container. Products returned without a proof of purchase date are not eligible for warranty service.
- 5. Write the RMA number clearly on the outside of the package and ship the package prepaid to your dealer.

Part No. Printed in China Edition 1 October 2023

# **Declaration of Conformity**

### FCC Class B

This equipment has been tested and found to comply with the limits for a Class B digital device, pursuant to part 15 of the FCC Rules. These limits are designed to provide reasonable protection against harmful interference in a residential installation. This equipment generates, uses, and can radiate radio frequency energy and, if not installed and used in accordance with the instructions, may cause harmful interference to radio communications. However, there is no guarantee that interference will not occur in a particular installation. If this equipment does cause harmful interference to radio or television reception, which can be determined by turning the equipment off and on, the user is encouraged to try to correct the interference by one or more of the following measures:

- Reorient or relocate the receiving antenna.
- Increase the separation between the equipment and receiver.
- Connect the equipment into an outlet on a circuit different from that to which the receiver is connected.
- Consult the dealer or an experienced radio/TV technician for assistance.

# **Technical Support and Assistance**

- 1. Visit the Advantech website at www.advantech.com/support to obtain the latest product information.
- 2. Contact your distributor, sales representative, or Advantech's customer service center for technical support if you need additional assistance. Please have the following information ready before calling:
  - Product name and serial number
  - Description of your peripheral attachments
  - Description of your software (operating system, version, application software, etc.)
  - A complete description of the problem
  - The exact wording of any error messages

# **Packing List**

Before installation, ensure that the following items have been shipped:

RSB-3810 SBC with Heat Sink

# **Ordering Information**

| Part No.         | Description                                                   |
|------------------|---------------------------------------------------------------|
| RSB-3810CO-FCA1E | 2.5" UIO SBC MediaTek Genio 1200, 8GB, 0~60 °C (32~140 °F)    |
| RSB-3810WO-FCA1E | 2.5" UIO SBC MediaTek Genio 1200, 8GB, -40~85 °C (-40~158 °F) |

# **Optional Accessories**

| Part Number        | Description                                                                   |
|--------------------|-------------------------------------------------------------------------------|
| 96PSA-A36W12W7-5   | ADP A/D 100-240V 36W 12V C6 LOCK DC JACK 62368                                |
| 1700001524         | Power Cord 3P UL 10A 125V 180cm                                               |
| 170203183C         | Power Cord 3P Europe (WS-010+WS-083) 183 cm (72 in)                           |
| 170203180A         | Power Cord 3P UK 2.5A/3A 250V 1.83 m (72 in)                                  |
| 1700008921         | Power Cord 3P PSE 183 cm (72 in)                                              |
| TBD                | Debug cable 2*5P-2.0/D-SUB9-Mx2 20cm                                          |
| 1700019474         | D-SUB 9P(F)/D-SUB 9P(F) RS232/RS485 100c                                      |
| 1700031429-01      | Line out cable                                                                |
| 1700026878-01      | Mic in cable                                                                  |
| IDK-1121WR-30FHA1E | 21.5" LED panel 300N 1920x1080(G) with 5W touch 96CB-<br>L3040PAF5 LVDS Cable |
| 96CB-E0905PAE3     | LVDS BKLT Cable                                                               |
| EWM-W174M201E      | IEEE802.11ax+BT 5.2 2T2R MT7921L M.2 2230                                     |
| 1750008717-01      | Dipole Ant. D.B 2.4/5G Wi-Fi 3dBi SMA/M-R BLK                                 |
| 1750007965-01      | Antenna Cable R/P SMA (M) to MHF4, 300 mm (11.8 in)                           |
| TBD                | LTE 4G,3G WCDMA/DC-HSPA+, 2G module, MPCI-L280H                               |
| 1750007990-01      | Antenna 4G/LTE full band L=11 cm 50 Ohm                                       |
| 1750006009         | Antenna Cable SMA (F) to MHF 1.32 25 cm (9.8 in)                              |

\*Please contact us for a suitable cellular module for your region.

# **Safety Instructions**

- 1. Read these safety instructions carefully.
- 2. Keep this User Manual for later reference.
- 3. Disconnect this equipment from any AC outlet before cleaning. Use a damp cloth. Do not use liquid or spray detergents for cleaning.
- 4. For plug-in equipment, the power outlet socket must be located near the equipment and must be easily accessible.
- 5. Keep this equipment away from humidity.
- 6. Put this equipment on a reliable surface during installation. Dropping it or letting it fall may cause damage.
- 7. The openings on the enclosure are for air convection. Protect the equipment from overheating. DO NOT COVER THE OPENINGS.
- 8. Make sure the voltage of the power source is correct before connecting the equipment to the power outlet.
- 9. Position the power cord so that people cannot step on it. Do not place anything over the power cord.
- 10. All cautions and warnings on the equipment should be noted.
- 11. If the equipment is not used for a long time, disconnect it from the power source to avoid damage by transient overvoltage.
- 12. Never pour any liquid into an opening. This may cause fire or electrical shock.
- 13. Never open the equipment. For safety reasons, the equipment should be opened only by qualified service personnel.
- 14. If one of the following situations arises, get the equipment checked by service personnel:
  - The power cord or plug is damaged.
  - Liquid has penetrated into the equipment.
  - The equipment has been exposed to moisture.
  - The equipment does not work well, or you cannot get it to work according to the user's manual.
  - The equipment has been dropped and damaged.
  - The equipment has obvious signs of breakage.

**DISCLAIMER:** This set of instructions is given according to IEC 704-1. Advantech disclaims all responsibility for the accuracy of any statements contained herein.

# **Safety Precaution – Static Electricity**

Follow these simple precautions to protect yourself from harm and the products from damage.

To avoid electrical shock, always disconnect the power from your PC chassis before you work on it. Don't touch any components on the CPU card or other cards while the PC is on.

# Contents

| Chapter | 1   | General Information1                                        | ĺ |
|---------|-----|-------------------------------------------------------------|---|
|         | 1 1 | Introduction                                                | 2 |
|         | 1.1 | 1 1 1 Product Features                                      | 2 |
|         |     | Table 1 1: Product Features                                 | 2 |
|         |     | 1 1 2 Mechanical Specifications                             | 3 |
|         |     | 1.1.3 Electrical Specifications                             | 3 |
|         |     | 1.1.4 Environmental Specifications                          | 3 |
|         | 1.2 | Block Diagram                                               | 3 |
| Chapter | 2   | Hardware Installation5                                      | 5 |
|         | 2.1 | Jumper and Connector Locations6                             | 6 |
|         |     | Figure 2.16                                                 | 6 |
|         |     | Figure 2.26                                                 | 6 |
|         | 2.2 | Board Dimensions                                            | 7 |
|         |     | Figure 2.3                                                  | 7 |
|         | 2.3 | Jumpers7                                                    | 7 |
|         |     | 2.3.1 Jumper Description                                    | 7 |
|         |     | 2.3.2 Jumper List                                           | 8 |
|         |     | Table 2.1: Jumper List                                      | 8 |
|         |     | 2.3.3 Jumper Settings                                       | 8 |
|         |     | Table 2.2: BLP0                                             | 8 |
|         |     | Table 2.3: VDD0                                             | В |
|         | 2.4 | Connectors                                                  | 9 |
|         |     | 2.4.1 Connector List                                        | 9 |
|         |     | Table 2.4: Connectors                                       | 9 |
|         |     | 2.4.2 Connector Settings10                                  | ) |
|         |     | Table 2.5: BAT (RTC Battery CONN.)                          | ) |
|         |     | Table 2.6: BL1 (LVDS Backlight 1)10                         | ) |
|         |     | Table 2.7: COM1 (Debug Console + RS232/RS48510              | ) |
|         |     | Table 2.8: CSI0 (MIPI-CSI Camera Input 0)11                 | 1 |
|         |     | Table 2.9: CSI1 (MIPI-CSI Camera Input 1)12                 | 2 |
|         |     | Table 2.10:CSI2 (MIPI-CSI Camera Input 2)13                 | 3 |
|         |     | Table 2.11:DCIN (12V DC Jack)14                             | 4 |
|         |     | Table 2.12:DCIN1 (12V DC-IN Pin Header)14                   | 4 |
|         |     | Table 2.13:HDMI (HDMI CONN.)15                              | 5 |
|         |     | Table 2.14:LAN (Ethernet eth0+eth1)                         | 6 |
|         |     | Table 2.15:LOUT (Line Out Pin Header)                       | 6 |
|         |     | Table 2.16:LVDS0 (LVDS channel 0)                           | 7 |
|         |     | Table 2.17:LVDS1 (LVDS channel 1)18                         | 3 |
|         |     | Table 2.18:M2 (M.2 Key E CONN.)                             | 9 |
|         |     | Table 2.19:MIC (MIC In Pin Header)20                        | ) |
|         |     | Table 2.20:M2B (M.2 keyB CONN.)                             | 1 |
|         |     | Table 2.21:RST (Reset Button)22                             | 2 |
|         |     | Table 2.22:SD (SD Slot)23                                   | 3 |
|         |     | Table 2.23:SIM (SIM Slot)23                                 | 3 |
|         |     | Table 2.24:UIO1 (UIO40-Express Pin Header 1)24              | 4 |
|         |     | Table 2.25:UIO2 (UIO40-Express Pin Header 2)24              | 4 |
|         |     | Table 2.26:USB 1 (USB 3.2 Gen 1 on TOP + USB 2.0 on BOT) 25 | ; |
|         |     | Table 2.27:DL_KEY(Download Key)25                           | 5 |
|         | 2.5 | LED                                                         | 6 |
|         |     | Table 2.28:LED                                              | 6 |
|         | 2.6 | Quick Start Guide26                                         | 6 |
|         |     | 2.6.1 Debug Port Connection and Setting                     | 5 |

| Figure 2.4 |  |
|------------|--|
| Figure 2.5 |  |
| Figure 2.6 |  |
| Figure 2.7 |  |
| Figure 2.8 |  |
| Figure 2.9 |  |
|            |  |

| 3.1       Display                                                                                                    | 31        |
|----------------------------------------------------------------------------------------------------|-----------|
| 3.1.1       HDMI                                                                                                    | 32        |
| 3.1.2       LVDS                                                                                                    | 32        |
| 3.2       Audio         3.3       M.2         3.3.1       Test Wi-Fi with EWM-W174M201E Module (PCIe Interface).         3.3.2       Test Bluetooth with EWM-W174M201E Module (USB Interface)         3.4       Serial Port         3.4.1       RS-232 Loopback Test (eg. ttyS3)         3.4.2       RS-422 Test.         3.4.3       RS-485 Test.         3.5       I2C         3.6       USB         3.7       RTC         3.8       eMMC/SD/SPI flash         3.8.1       Device Routes         3.9       Ethernet.         3.10       GPIO         3.10.1       GPIO Pins         Table 3.1:       UIO Extension 1 (UIO1)         Table 3.2:       UIO Extension 2 (UIO2) | 33        |
| 3.3       M.2                                                                                                    | 33        |
| <ul> <li>3.3.1 Test Wi-Fi with EWM-W174M201E Module (PCIe Interface)</li> <li>3.3.2 Test Bluetooth with EWM-W174M201E Module (USB Interface)</li> <li>3.4</li> <li>3.4.1 RS-232 Loopback Test (eg. ttyS3)</li></ul>                                                                                                    | 34        |
| 3.3.2       Test Bluetooth with EWM-W174M201E Module (USB Interfact         3.4       Serial Port                                                                                                    | 34        |
| 3.4       Serial Port                                                                                                    | э)34      |
| 3.4.1       RS-232 Loopback Test (eg. ttyS3)         3.4.2       RS-422 Test         3.4.3       RS-485 Test         3.5       I2C         3.6       USB         3.7       RTC         3.8       eMMC/SD/SPI flash         3.8.1       Device Routes         3.9       Ethernet         3.10       GPIO         3.10.1       GPIO Pins         Table 3.1:       UIO Extension 1 (UIO1)         Table 3.2:       UIO Extension 2 (UIO2)                                                                                                    | 35        |
| 3.4.2       RS-422 Test                                                                                                    | 35        |
| 3.4.3       RS-485 Test                                                                                                    | 35        |
| 3.5       I2C         3.6       USB         3.7       RTC         3.8       eMMC/SD/SPI flash         3.8.1       Device Routes         3.9       Ethernet.         3.10       GPIO         3.10.1       GPIO Pins         Table 3.1:       UIO Extension 1 (UIO1)         Table 3.2:       UIO Extension 2 (UIO2)                                                                                                    | 35        |
| 3.6       USB         3.7       RTC         3.8       eMMC/SD/SPI flash         3.8       1         3.8       Device Routes         3.9       Ethernet         3.10       GPIO         3.10.1       GPIO Pins         Table 3.1:       UIO Extension 1 (UIO1)         Table 3.2:       UIO Extension 2 (UIO2)                                                                                                    | 36        |
| 3.7       RTC         3.8       eMMC/SD/SPI flash         3.8       Device Routes         3.9       Ethernet         3.10       GPIO         3.10.1       GPIO Pins         Table 3.1:       UIO Extension 1 (UIO1)         Table 3.2:       UIO Extension 2 (UIO2)                                                                                                    | 36        |
| 3.8       eMMC/SD/SPI flash                                                                                                    | 36        |
| 3.8.1 Device Routes<br>3.9 Ethernet<br>3.10 GPIO<br>3.10.1 GPIO Pins<br>Table 3.1: UIO Extension 1 (UIO1)<br>Table 3.2: UIO Extension 2 (UIO2)                                                                                                    | 37        |
| 3.9         Ethernet                                                                                                    | 37        |
| 3.10 GPIO<br>3.10.1 GPIO Pins<br>Table 3.1: UIO Extension 1 (UIO1)<br>Table 3.2: UIO Extension 2 (UIO2)                                                                                                    | 37        |
| 3.10.1 GPIO Pins<br>Table 3.1: UIO Extension 1 (UIO1)<br>Table 3.2: UIO Extension 2 (UIO2)                                                                                                    | 38        |
| Table 3.1: UIO Extension 1 (UIO1)<br>Table 3.2: UIO Extension 2 (UIO2)                                                                                                    | 38        |
| Table 3.2: UIO Extension 2 (UIO2)                                                                                                    | 38        |
|                                                                                                    | 38        |
| 3.10.2 GPIO Loopback Test (Using GPIO2 and GPIO4 as examples                                                                                                    | . 38      |
| 3.11 Watchdog                                                                                                    | 38        |
| 3.11.1 Internal Watchdog                                                                                                    | 38        |
| 3.11.2 External Watchdog                                                                                                    | 39        |
| 3.12.1 MIPI-CSI0 and MIPI-CSI0 and MIPI-CSI1 are for OV5640)<br>3.12.1 MIPI-CSI0 (Tested with OV5640 + mini-SAS to MIPI-CSI Cat                                                                                                    | 39<br>e)  |
| 3.12.2 MIPI-CSI1 (Tested with OV5640 + mini-SAS to MIPI-CSI Cat                                                                                                    | 39<br>le) |
| `                                                                                                    |           |
| 3.12.3 MIPI-CSI2 (Tested with OV5640 + mini-SAS to MIPI-CSI Cat                                                                                                    | e)<br>39  |
| 3 13 TPM                                                                                                    | 40        |
| 3 14 LED                                                                                                    | 40        |
| 3.14.1 LED ON/OFF test                                                                                                    | 40        |
| 3.15 UIO Extension Boards                                                                                                    |           |
| 3.15.1 UIO-4030                                                                                                    |           |
| Table 3.3: UIO-4030                                                                                                    | 41        |
| 3.15.2 UIO-4032                                                                                                    | 41        |
| Table 3.4: UIO-4032                                                                                                    | 41        |
| 3.15.3 UIO-4034                                                                                                    | 42        |
| Table 3.5: UIO-4034                                                                                                    | 42        |
| 3.15.4 UIO-4036                                                                                                    | 42        |
| Table 3.6: UIO-4036                                                                                                    | 42        |
| 3.15.5 UIO-4038                                                                                                    | 42        |
| Table 3.7: UIO-4038                                                                                                    | 42        |
| 3.15.6 UIO-4040                                                                                                    | 42        |
| Table 3.8: UIO-4040                                                                                                    | 42        |
| 3.16 PyelQ Test                                                                                                    | 43        |

|         |                        | 3.16.1 Run Applications and Demos<br>Table 3.9: Applications<br>Table 3.10:Demos                                                                         | 43<br>43<br>43              |
|---------|------------------------|----------------------------------------------------------------------------------------------------|-----------------------------|
| Chapter | 4                      | System Recovery                                                                                                    | 47                          |
|         | 4.1                    | System Recovery<br>4.1.1 Recovery by SD Card                                                                                                    | 48<br>48                    |
|         |                        |                                                                                                    |                             |
| Chapter | 5                      | Advantech Services                                                                                                    | 49                          |
| Chapter | <b>5</b><br>5.1        | Advantech Services                                                                                                    | <b></b>                     |
| Chapter | <b>5</b><br>5.1<br>5.2 | Advantech Services                                                                                                    |                             |
| Chapter | <b>5</b><br>5.1<br>5.2 | Advantech Services                                                                                                    |                             |
| Chapter | 5<br>5.1<br>5.2<br>5.3 | Advantech Services<br>RISC Design-in Services<br>Contact Information<br>Table 6.1: Contact Information<br>Global Service Policy<br>5.3.1 Warranty Policy | <b>49</b> 50 53 53 53 54 54 |

х

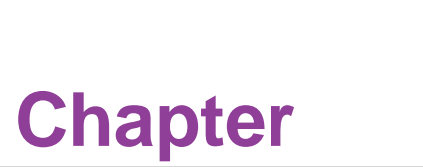

# **General Information**

This chapter details background information on the RSB-3810.
Sections include:
Introduction
Specification

# 1.1 Introduction

Advantech's RSB-3810 is powered by MediaTek Genio 1200 Processor — Cortex®-A78 & A55 based SoC integrated with NPU (Neural Processing Unit). It is capable of providing outstanding Edge AI inference at 4.8 TOPS and delivers excellent performance to Object Detection and Image Segmentation applications. RSB-3810 is a compact 2.5" Single Board Computer that provides advanced I/O and Extension capabilities using UIO40-Express.

# **1.1.1 Product Features**

| Table 1.1: Produ | ct Features             |                                                                                                    |  |  |
|------------------|-------------------------|----------------------------------------------------------------------------------------------------|--|--|
| Model Name       |                         | RSB-3810                                                                                                    |  |  |
| Form Factor      |                         | 2.5" UIO40-Express SBC                                                                                                    |  |  |
| Processor System | CPU                     | MediaTek Genio 1200 4 cores A78 & 4 cores A55                                                                                       |  |  |
|                  | Technology              | LPDDR4 4000MT/s                                                                                                    |  |  |
| Memory           | Capacity                | On-board 8GB                                                                                                    |  |  |
|                  | Flash                   | 32 GB eMMC Flash for O.S. and 8 MB QSPI<br>NOR Flash for board information                                                          |  |  |
| NPU              |                         | 4.8 TOPS Neural Network performance                                                                                                 |  |  |
|                  | HDMI                    | 1 HDMI 2.0, 4K60                                                                                                    |  |  |
|                  | LVDS                    | 1 dual channel LVDS                                                                                                    |  |  |
| Graphics         | H/W Video Codec         | Decoder: 1080p60 HEVC/H.265 Main, VP9 Pro-<br>file 0/2, VP8, AVC/H.264 Baseline/Main/High<br>Encoder: 1080p60 AVC/H.264, HEVC/H.265 |  |  |
| Ethernet         | Chipset Speed           | RTL8153<br>2 x 10/100/1000 Mbps                                                                                                    |  |  |
| WatchDog Timer   | WatchDog Timer          | 1~6553s, power on/off 1s                                                                                                    |  |  |
| ТРМ              |                         | TPM 2.0 (ST33HTPH2E32AHB8)                                                                                                    |  |  |
| RTC              | RTC                     | RTC Battery by 2pin type connector                                                                                                  |  |  |
| Reset            |                         | 1 x Reset Button                                                                                                    |  |  |
|                  | USB                     | 1 USB3.0 Host, 1 USB2.0 Host                                                                                                    |  |  |
|                  | Audio                   | 1 x Mic-in / 1 Line-Out by pin header                                                                                               |  |  |
| I/O              | Serial Port             | 1 x 4 wires RS-232/422/485 by pin header*<br>(default configured as debug console)                                                  |  |  |
|                  | Camera Input            | 3 4-Lane MIPI-CSI2                                                                                                    |  |  |
| Rear I/O         | UIO40-Express           | 1 x USB 3.2 Gen1 By 1, 3 x USB 2.0, 10 x GPIO, 2 x UART, 1 x CANBus, and 1 x I2C                                                    |  |  |
| Indicator        | LED                     | 1 x Green Power LED<br>1 x Blue Programmable LED                                                                                    |  |  |
|                  | Mini PCle               | 1 x Full Size MiniPCIe Slot (USB Signal Only)                                                                                       |  |  |
| Expansion        | M.2                     | 1 x M.2 2230 Key E Slot (USB/PCIe/SDIO/UART/<br>I2S)                                                                                |  |  |
|                  | SD Socket               | 1 x Micro SD Socket                                                                                                    |  |  |
|                  | SIM Slot                | 1 x Nano SIM Slot                                                                                                    |  |  |
| Dower            | Power Supply<br>Voltage | 12V DC-IN by lockable DC Jack (or 2pin type connector by BOM option)                                                                |  |  |
| rower            | Power<br>Consumption    | 7.13W                                                                                                    |  |  |

| Table 1.1: Product Features |                            |                                                |  |  |
|-----------------------------|----------------------------|------------------------------------------------|--|--|
| Environmont                 | Operational<br>Temperature | 0 ~ 60/-40 ~ 85 °C (0 ~ 140/ -40 ~ 185 °F)     |  |  |
| Environment                 | Operating<br>Humidity      | 5 ~ 95% Relative Humidity, non-condensing      |  |  |
| Mechanical                  | Dimensions<br>(W x D x H)  | 100 x 72 x 19 mm (3.93 x 2.83 x 74 in)         |  |  |
|                             | Weight                     | 0.05 kg/.11 lb (0.25 kg/.55 lb with Heat Sink) |  |  |
| Operating System            |                            | Yocto 3.0 Linux & Android 10, Ubuntu 20.04     |  |  |
| Certifications              |                            | CE/FCC Class B                                 |  |  |

# 1.1.2 Mechanical Specifications

- Dimensions: 100 x 72 mm (3.93 x 2.83 in)
- **Height:** 19 mm (.74 in)
- Reference Weight: 0.05 kg /.11 lb (0.25 kg/.55 lb with Heat Sink)

# **1.1.3 Electrical Specifications**

- Power Supply Type: DC-in 12V
- RTC Battery:
  - Typical voltage: 3V
  - Normal discharge capacity: 210mAH

# **1.1.4 Environmental Specifications**

- Operating Temperature: 0 ~ 60 °C/32 ~ 140 °F; -40 ~ 85 °C/-40 ~ 185 °F
- **Operating Humidity:** 5 ~ 95% relative humidity, non-condensing
- Storage Temperature: -40 ~ 85 °C/-40~185 °F
- **Storage Humidity:** 60 °C/140 °F @ 95% RH non-condensing

# **1.2 Block Diagram**

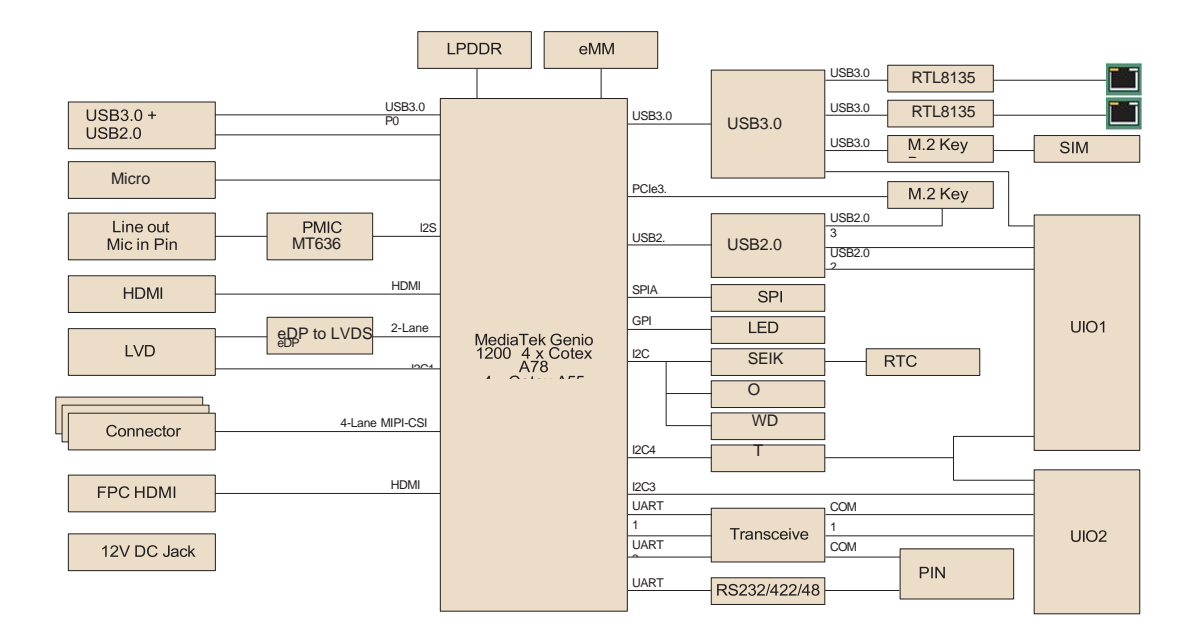

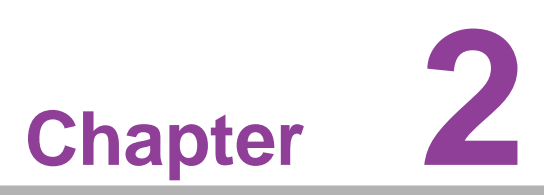

# Hardware Installation

This chapter details mechanical and connector information. Sections include:

- Jumper Information
- Connector Information
- Mechanical Drawing
- Quick Start Guide

# **2.1** Jumper and Connector Locations

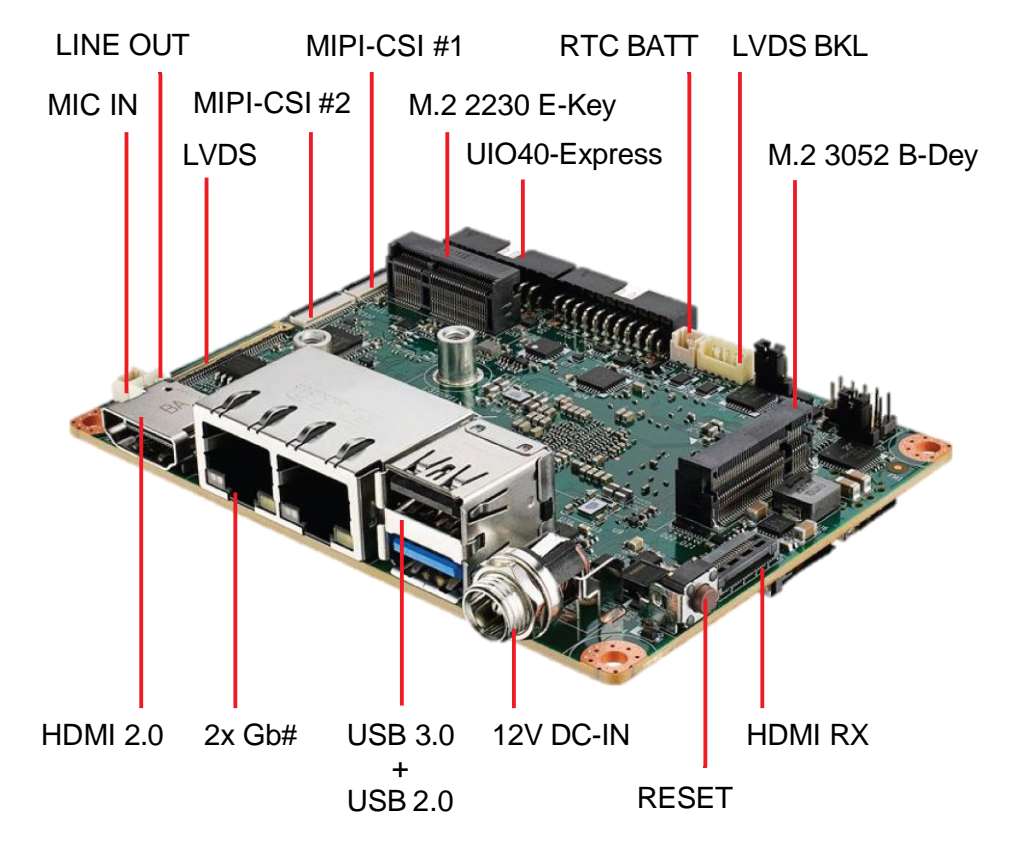

Figure 2.1

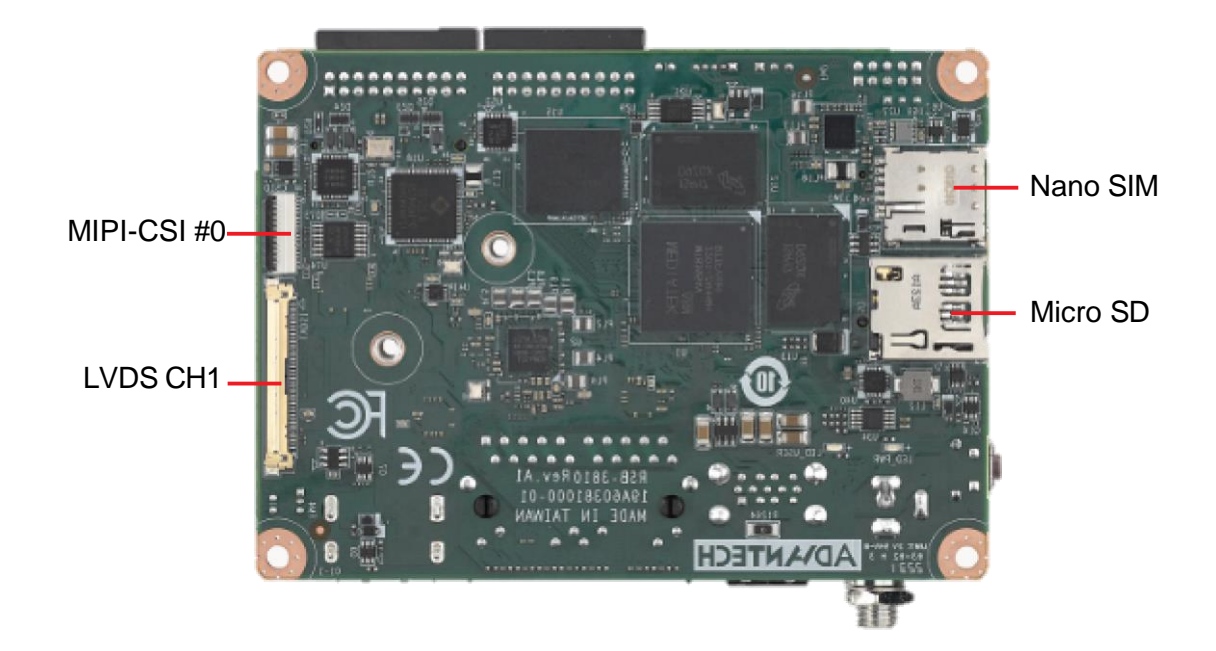

Figure 2.2

# 2.2 Board Dimensions

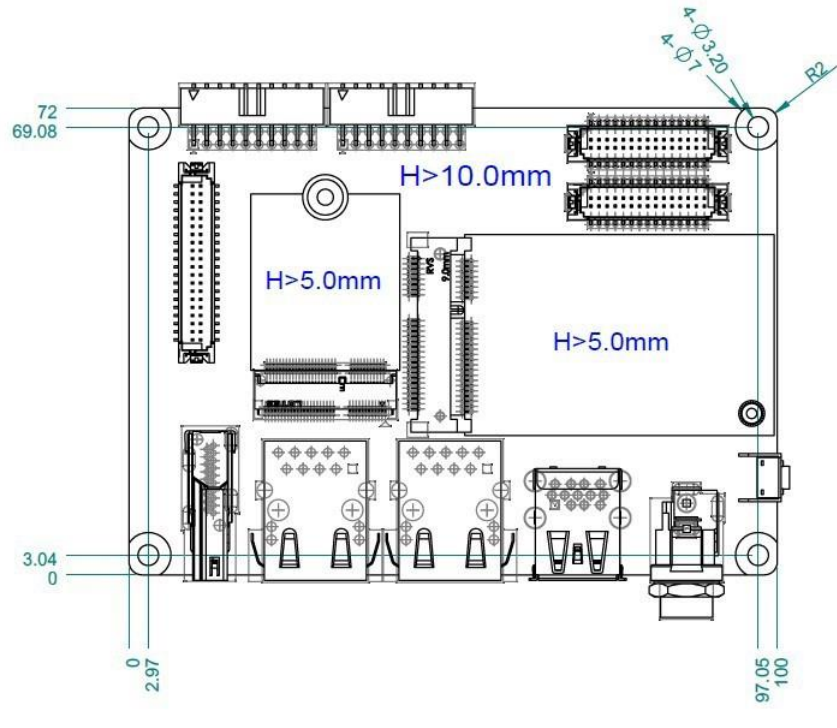

Figure 2.3

# 2.3 Jumpers

# 2.3.1 Jumper Description

Cards can be configured by setting jumpers. A jumper is a metal bridge used to close an electric circuit. It consists of two metal pins and a small metal clip (often protected by a plastic cover) that slides over the pins to connect them. To close a jumper, connect the pins with the clip. To open a jumper, remove the clip. Sometimes a jumper will have three pins labeled 1, 2, and 3. In such cases, connect either pins 1 and 2 or pins 2 and 3.

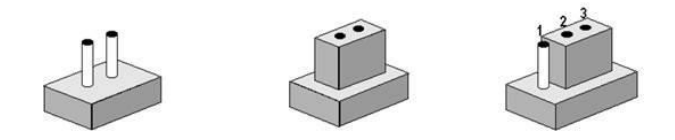

The jumper settings are schematically depicted in this manual as follows:

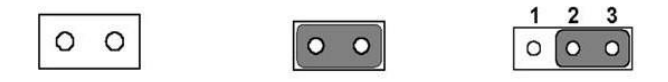

A pair of needle-nose pliers may be helpful when working with jumpers. If you have any doubts about the best hardware configuration for your application, contact your local distributor or sales representative before making any changes. Generally, only a standard cable is required to make most connections. **Warning!** To avoid damaging the computer, always turn off the power supply before setting jumpers.

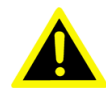

# 2.3.2 Jumper List

| Table 2.1: Jumper List |                                               |  |  |  |
|------------------------|-----------------------------------------------|--|--|--|
| BL0                    | Backlight Power Select for LVDS0 (Default 5V) |  |  |  |
| VDD0                   | LVDS VDD (Default 3.3V)                       |  |  |  |

# 2.3.3 Jumper Settings

### 2.3.3.1 BLP0

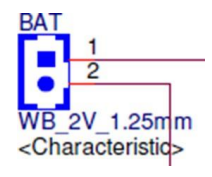

| Table 2.2: BLP0 |                                              |
|-----------------|----------------------------------------------|
| BLP1            | Backlight Power Select for LVDS0             |
| Part Number     | 1653003101                                   |
| Description     | PIN HEADER 3x1P 2.0mm 180D(M) DIP 2000-13 WS |
| Setting         | Function                                     |
| (1_2)           | 5V (Default)                                 |
| (2_3)           | 12V                                          |

### 2.3.3.2 VDD0

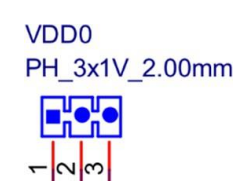

| Table 2.3: VDD0 |                                              |
|-----------------|----------------------------------------------|
| BLP2            | Backlight Power Select for LVDS1             |
| Part Number     | 1653003101                                   |
| Description     | PIN HEADER 3x1P 2.0mm 180D(M) DIP 2000-13 WS |
| Setting         | Function                                     |
| (1_2)           | 3V (Default)                                 |
| (2_3)           | 5V                                           |

# 2.4 Connectors

# 2.4.1 Connector List

| Table 2.4: Connectors |                                                  |  |  |
|-----------------------|--------------------------------------------------|--|--|
| Name                  | Description                                      |  |  |
| BAT                   | RTC Battery CONN.                                |  |  |
| BL0                   | LVDS Backlight                                   |  |  |
| COM1                  | Debug Console + RS232/RS485                      |  |  |
| CSI0                  | MIPI-CSI Camera Input 0                          |  |  |
| CSI1                  | MIPI-CSI Camera Input 1                          |  |  |
| CSI2                  | MIPI-CSI Camera Input 2                          |  |  |
| DCIN/DCIN1            | 12V DC Power Input by DC Jack/ by Pin Header     |  |  |
| HDMI                  | HDMI CONN.                                       |  |  |
| LAN                   | Ethernet 1 + Ethernet 2                          |  |  |
| LOUT                  | Line Out Pin Header                              |  |  |
| LVDS0                 | LVDS Channel 0 CONN.                             |  |  |
| LVDS1                 | LVDS Channel 1 CONN.                             |  |  |
| M2                    | M.2 Key E CONN.                                  |  |  |
| MIC                   | MIC In Pin Header                                |  |  |
| M2B                   | M.2 Key B CONN.                                  |  |  |
| RST                   | Reset Button                                     |  |  |
| SD                    | SD Slot                                          |  |  |
| SIM                   | SIM Slot                                         |  |  |
| UIO1                  | UIO40-Express Pin Header 1                       |  |  |
| UIO2                  | UIO40-Express Pin Header 2                       |  |  |
| USB1                  | USB CONN. (USB 3.2 Gen 1 on TOP + USB 2.0 on BOT |  |  |
| DL_KEY                | Download Key                                     |  |  |

# 2.4.2 Connector Settings

### 2.4.2.1 BAT (RTC Battery CONN.)

RSB-3810 supports one 2-pin type connector for the RTC Battery. The connector pins are defined below.

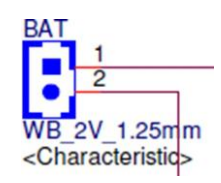

| Table 2.5: BAT (RTC Battery CONN.) |           |     |          |  |
|------------------------------------|-----------|-----|----------|--|
| Pin                                | Pin Name  | Pin | Pin Name |  |
| 1                                  | +COIN_RTC | 2   | GND      |  |

### 2.4.2.2 BL0(LVDS Backlight 0)

RSB-3810 supports 1 LVDS Backlight CONN. for each channel. The pin definition for the 1st channel is demonstrated below:

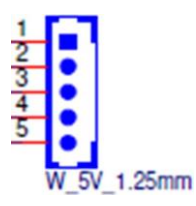

| Table 2.6: Bl | _1 (LVDS Backlight 1) |     |              |
|---------------|-----------------------|-----|--------------|
| Pin           | Pin Name              | Pin | Pin Name     |
| 1             | +12V                  | 2   | GND          |
| 3             | LCD_BKLT_EN           | 4   | LCD_BKLT_PWM |
| 5             | +5V                   | -   | -            |

### 2.4.2.3 COM1

RSB-3810 supports 1 LVDS Backlight CONN. for each channel. The pin definition for the 2nd channel is demonstrated below:

| Table 2.7: COM1 (Debug Console + RS232/RS485 |          |     |          |
|----------------------------------------------|----------|-----|----------|
| Pin                                          | Pin Name | Pin | Pin Name |
| 1                                            | COM2_DCD | 2   | COM0_RXD |
| 3                                            | COM2_RXD | 4   | COM2_RTS |
| 5                                            | COM2_TXD | 6   | COM2_CTS |
| 7                                            | COM2_DTR | 8   | COM0_TXD |
| 9                                            | GND      | 10  | GND      |

# 2.4.2.4 CSI0 (MIPI-CSI Camera Input 0)

RSB-3810 supports 2 x 4-Lane MIPI-CSI Camera Input CONNs, CSI1 is for MIPI-CSI1. Their pin definitions are demonstrated below:

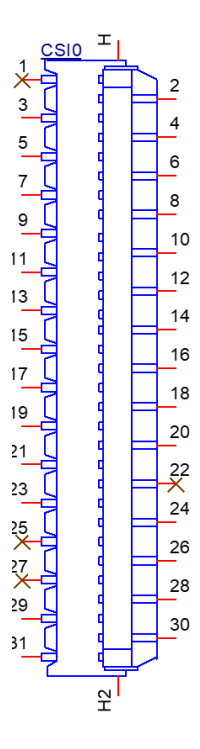

FPC\_31H\_S1.0mm <Characteristic>

| Table 2.8: CSI0 (MIPI-CSI Camera Input 0) |              |     |               |
|-------------------------------------------|--------------|-----|---------------|
| Pin                                       | Pin Name     | Pin | Pin Name      |
| 1                                         | -            | 2   | GND           |
| 3                                         | CSI0D_L0N    | 4   | CSI0B_L0P     |
| 5                                         | GND          | 6   | CSI0A_L2N     |
| 7                                         | CSI0A_L2P    | 8   | GND           |
| 9                                         | CSI0A_L1N    | 10  | CSI0A_L1P     |
| 11                                        | GND          | 12  | CSI0A_L0N     |
| 13                                        | CSI0A_L0P    | 14  | GND           |
| 15                                        | CSI0B_L1N    | 16  | CSI0B_L1P     |
| 17                                        | GND          | 18  | 1ST_CAM_RESET |
| 19                                        | CMMCLK0      | 20  | CSI1_RST#     |
| 21                                        | I2C_CAM0_SDA | 22  | GND           |
| 23                                        | I2C_CAM0_SCL | 24  | GND           |
| 25                                        | -            | 26  | GND           |
| 27                                        | -            | 28  | VCAMIO_PMU    |
| 29                                        | VDD_CAM      | 30  | GND           |
| 31                                        | VDD_CAM      |     |               |

### 2.4.2.5 CSI1 (MIPI-CSI Camera Input 1)

RSB-3810 supports 2 x 4-Lane MIPI-CSI Camera Input CONNs, CSI2 is for MIPI-CSI2. The pin definitions are demonstrated below:

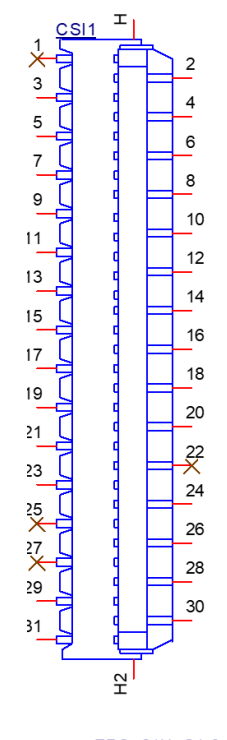

FPC\_31H\_S1.0mm <Characteristic>

| Table 2.9: CSI1 (MIPI-CSI Camera Input 1) |              |     |               |
|-------------------------------------------|--------------|-----|---------------|
| Pin                                       | Pin Name     | Pin | Pin Name      |
| 1                                         | GND          | 2   | GND           |
| 3                                         | CSI0D_L0N    | 4   | CSI0D_L0P     |
| 5                                         | GND          | 6   | CSI0C_L2N     |
| 7                                         | CSI0C_L2P    | 8   | GND           |
| 9                                         | CSI0C_L1N    | 10  | CSI0C_L1P     |
| 11                                        | GND          | 12  | CSI0C_L0N     |
| 13                                        | CSI0C_L0P    | 14  | GND           |
| 15                                        | CSI0D_L1N    | 16  | CSI0D_L1P     |
| 17                                        | GND          | 18  | 2ND_CAM_RESET |
| 19                                        | CMMCLK1      | 20  | GND           |
| 21                                        | I2C_CAM1_SDA | 22  | -             |
| 23                                        | I2C_CAM1_SCL | 24  | GND           |
| 25                                        | -            | 26  | GND           |
| 27                                        | -            | 28  | VCAMIO_PMU    |
| 29                                        | VDD_CAM      | 30  | GND           |
| 31                                        | VDD_CAM      | -   | -             |

# 2.4.2.6 CSI1 (MIPI-CSI Camera Input 1)

RSB-3810 supports 2 x 4-Lane MIPI-CSI Camera Input CONNs, CSI2 is for MIPI-CSI2. The pin definitions are demonstrated below:

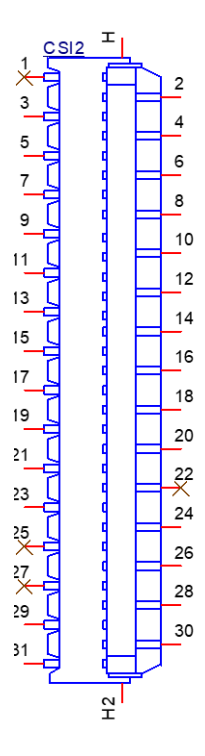

FPC\_31H\_S1.0mm <Characteristic>

| Table 2.10: CSI2 (MIPI-CSI Camera Input 2) |               |     |               |
|--------------------------------------------|---------------|-----|---------------|
| Pin                                        | Pin Name      | Pin | Pin Name      |
| 1                                          | GND           | 2   | GND           |
| 3                                          | CSI1B_L0N_T0B | 4   | CSI1B_L0P_T0A |
| 5                                          | GND           | 6   | CSI1A_L2N_T1C |
| 7                                          | CSI1A_L2P_T1B | 8   | GND           |
| 9                                          | CSI1A_L1N_T1A | 10  | CSI1A_L1P_T0C |
| 11                                         | GND           | 12  | CSI1A_L0N_T0B |
| 13                                         | CSI1A_L0P_T0A | 14  | GND           |
| 15                                         | CSI1B_L1N_T1A | 16  | CSI1B_L1P_T0C |
| 17                                         | GND           | 18  | 3RD_CAM_RESET |
| 19                                         | CMMCLK2       | 20  | GND           |
| 21                                         | I2C1_SDA      | 22  | -             |
| 23                                         | I2C1_SCL      | 24  | GND           |
| 25                                         | -             | 26  | GND           |
| 27                                         | -             | 28  | VCAMIO_PMU    |
| 29                                         | VDD_CAM       | 30  | GND           |
| 31                                         | VDD_CAM       | -   | -             |

### 2.4.2.7 DCIN/ DCIN1 (12V DC Power Input by DC Jack/ by Pin Header)

The power input for RSB-3810 is 12V. We designed the DC Jack and 2 x pin type Pin Header co-layout. The default SKU is a lockable DC Jack.

DCIN (Default):

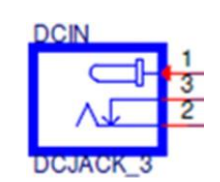

| Table 2.11: DCIN (12V DC Jack) |          |     |          |  |
|--------------------------------|----------|-----|----------|--|
| Pin                            | Pin Name | Pin | Pin Name |  |
| 1                              | +12V     | 2   | GND      |  |
| 3                              | GND      | -   | -        |  |

DCIN1 (By BOM Option):

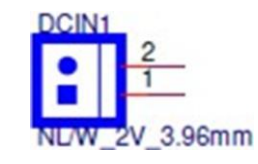

| Table 2.12: DCIN1 (12V DC-IN Pin Header) |          |     |          |
|------------------------------------------|----------|-----|----------|
| Pin                                      | Pin Name | Pin | Pin Name |
| 1                                        | +12V     | 2   | GND      |

### 2.4.2.8 HDMI (HDMI CONN.)

RSB-3810 supports 1 x HDMI 2.0 CONN. along its coast line.

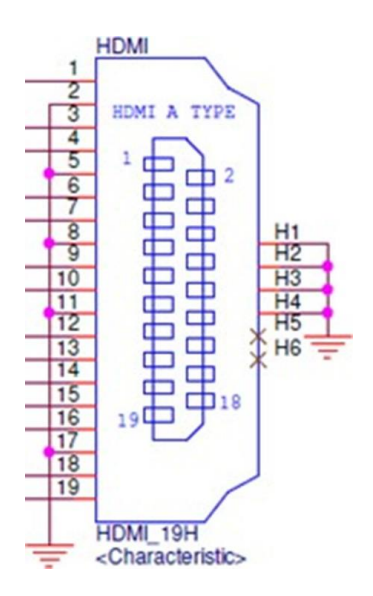

| C         | )  |
|-----------|----|
| _         | Ť  |
| 5         | ~  |
| 7         | 2  |
| C         | )  |
| 7         | ÷. |
| - G       | 2  |
|           | 5  |
| $\square$ | 3  |
|           |    |
|           |    |
|           | E. |
| 0         | 5  |
| 2         |    |
| C         | 5  |
| <         |    |
| <         |    |
| Ω         | )  |
|           | 2  |
| Q.        | )  |
| _         | _  |
|           | 5  |
| U         | )  |
| 5         | ÷  |
| $\Box$    |    |
|           | _  |
| 0         | )  |
|           |    |
| C         |    |
|           | 5  |
|           |    |

| Table 2.13: HDMI (HDMI CONN.) |                 |     |                     |
|-------------------------------|-----------------|-----|---------------------|
| Pin                           | Pin Name        | Pin | Pin Name            |
| 1                             | HDMI_TD2+       | 2   | GND                 |
| 3                             | HDMI_TD2-       | 4   | HDMI_TD1+           |
| 5                             | GND             | 6   | HDMI_TD1-           |
| 7                             | HDMI_TD0+       | 8   | GND                 |
| 9                             | HDMI_TD0-       | 10  | HDMI_CLK+           |
| 11                            | GND             | 12  | HDMI_CLK-           |
| 13                            | HDMI_CEC        | 14  | HDMI_Utility/ eARC+ |
| 15                            | HDMI_DDC_SCL    | 16  | HDMI_DDC_SDA        |
| 17                            | GND             | 18  | +5V                 |
| 19                            | HDMI_HPD/ eARC- | -   | -                   |

# 2.4.2.9 LAN (Ethernet eth0+eth1) LAN1 supports 10M/100M/1G.

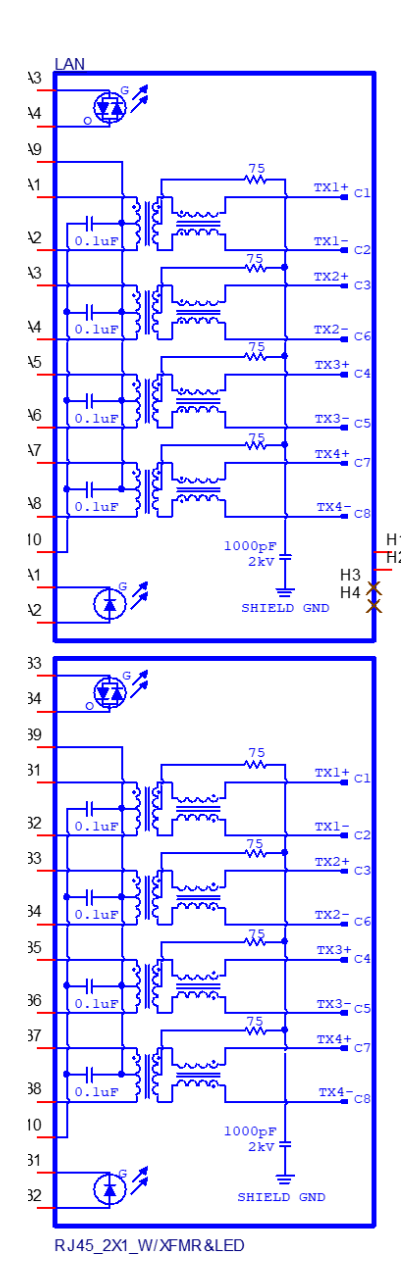

| Table 2.14: LAN (Ethernet eth0+eth1) |                 |     |                |
|--------------------------------------|-----------------|-----|----------------|
| Pin                                  | Pin Name        | Pin | Pin Name       |
| A1                                   | GBE1_MDI0+      | A2  | GBE1_MDI0-     |
| A3                                   | GBE1_MDI1+      | A4  | GBE1_MDI1-     |
| A5                                   | GND             | A6  | GND            |
| A7                                   | GBE1_MDI2+      | A8  | GBE1_MDI2-     |
| A9                                   | GBE1_MDI3+      | A10 | GBE1_MDI3-     |
| LA1                                  | LAN1_ACT#       | LA2 | AVDD33_LAN1    |
| LA3                                  | LAN1_EEDO_1000# | LA4 | LAN1_EESK_100# |
| B1                                   | GBE_MDI0+       | B2  | GBE_MDI0-      |
| B3                                   | GBE_MDI1+       | B4  | GBE_MDI1-      |
| B5                                   | GND             | B6  | GND            |
| B7                                   | GBE_MDI2+       | B8  | GBE_MDI2-      |
| B9                                   | GBE_MDI3+       | B10 | GBE_MDI3-      |
| LB1                                  | LAN_ACT#        | LB2 | AVDD33_LAN1    |
| LB3                                  | LAN_EEDO_1000#  | LB4 | LAN_EESK_100#  |

# 2.4.2.10 LOUT (Line Out Pin Header)

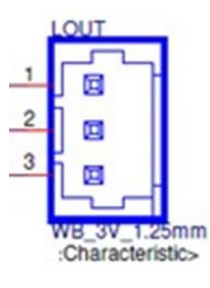

| Table 2.15: LOUT (Line Out Pin Header) |           |     |           |  |
|----------------------------------------|-----------|-----|-----------|--|
| Pin                                    | Pin Name  | Pin | Pin Name  |  |
| 1                                      | LINEOUT_L | 2   | LINEOUT_R |  |
| 3                                      | GND       | -   | -         |  |

# 2.4.2.11 LVDS0 (LVDS channel 0)

RSB-3810 supports one single channel LVDS @LVDS0, one 4-Lane MIPI-DSI @LVDS1, and can be configured as 1 dual channel LVDS.

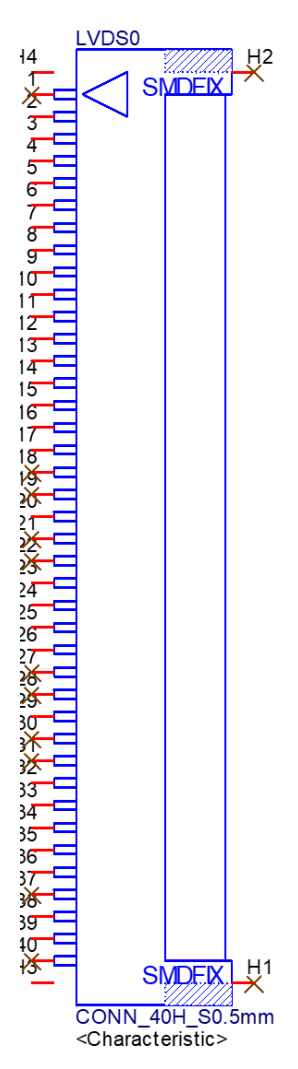

| Table 2.16: LVDS0 (LVDS channel 0) |              |     |              |  |
|------------------------------------|--------------|-----|--------------|--|
| Pin                                | Pin Name     | Pin | Pin Name     |  |
| 1                                  | -            | 2   | GND          |  |
| 3                                  | LVDS0_D3-    | 4   | LVDS0_D3+    |  |
| 5                                  | GND          | 6   | LVDS0_D2-    |  |
| 7                                  | LVDS0_D2+    | 8   | GND          |  |
| 9                                  | LVDS0_D1-    | 10  | LVDS0_D1+    |  |
| 11                                 | GND          | 12  | LVDS0_D0-    |  |
| 13                                 | LVDS0_D0+    | 14  | GND          |  |
| 15                                 | LVDS0_CLK+   | 16  | LVDS0_CLK-   |  |
| 17                                 | GND          | 18  | -            |  |
| 19                                 | -            | 20  | GND          |  |
| 21                                 | -            | 22  | -            |  |
| 23                                 | GND          | 24  | LVDS_DDC_SCL |  |
| 25                                 | LVDS_DDC_SDA | 26  | GND          |  |
| 27                                 | -            | 28  | -            |  |
| 29                                 | GND          | 30  | -            |  |
| 31                                 | -            | 32  | VDD LVDS     |  |

| Table 2.16: | LVDS0 (LVDS channel 0 | )  |                |
|-------------|-----------------------|----|----------------|
| 33          | VDD_LVDS              | 34 | VDD_LVDS       |
| 35          | VDD_LVDS              | 36 | GND            |
| 37          | -                     | 38 | Pull-down 4.7K |
| 39          | LVDS_CTRL             | 40 | -              |

# 2.4.2.12 LVDS1 (LVDS channel 1)

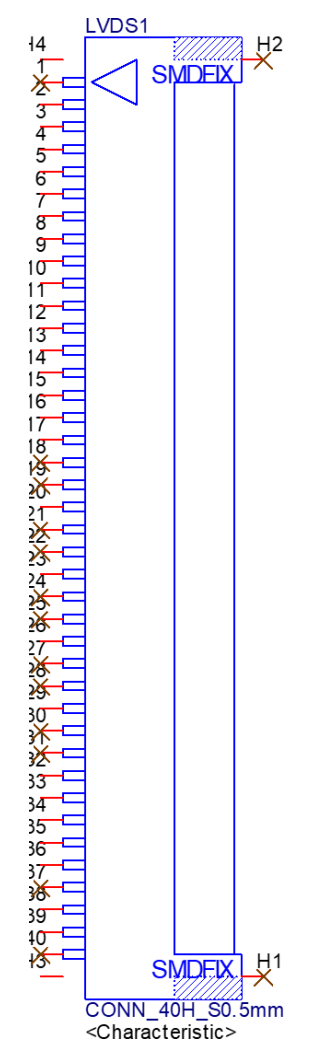

| Table 2.17: LVDS1 (LVDS channel 1) |            |     |              |  |
|------------------------------------|------------|-----|--------------|--|
| Pin                                | Pin Name   | Pin | Pin Name     |  |
| 1                                  | -          | 2   | GND          |  |
| 3                                  | LVDS1_D3-  | 4   | LVDS1_D3+    |  |
| 5                                  | GND        | 6   | LVDS1_D2-    |  |
| 7                                  | LVDS1_D2+  | 8   | GND          |  |
| 9                                  | LVDS1_D1-  | 10  | LVDS1_D1+    |  |
| 11                                 | GND        | 12  | LVDS1_D0-    |  |
| 13                                 | LVDS1_D0+  | 14  | GND          |  |
| 15                                 | LVDS1_CLK+ | 16  | LVDS1_CLK-   |  |
| 17                                 | GND        | 18  | -            |  |
| 19                                 | -          | 20  | GND          |  |
| 21                                 | -          | 22  | -            |  |
| 23                                 | GND        | 24  | LVDS_DDC_SCL |  |

| C             |    |
|---------------|----|
| 1             | -  |
| _             | )  |
| D,            | )  |
| C             | 5  |
| ž             | ÷. |
| T             | )  |
|               |    |
|               |    |
| Ν             | 5  |
|               |    |
|               |    |
|               |    |
|               |    |
|               | _  |
|               |    |
| σ.            | )  |
|               | 5  |
| C             | )  |
| 2             |    |
| 2             |    |
| 0             | 5  |
| 7             | _  |
|               | 5  |
| Q,            |    |
| _             |    |
| _             | 7  |
| -             |    |
| U.            | )  |
| 5             | ÷. |
| $\mathcal{D}$ | )  |
|               |    |
| 0             | )  |
| 1             | É. |
| -             | i. |
| C             | )  |
| _             | 5  |

| Table 2.17: LVDS1 (LVDS channel 1) |              |    |                |  |
|------------------------------------|--------------|----|----------------|--|
| 25                                 | LVDS_DDC_SDA | 26 | GND            |  |
| 27                                 | -            | 28 | -              |  |
| 29                                 | GND          | 30 | -              |  |
| 31                                 | -            | 32 | VDD_LVDS       |  |
| 33                                 | VDD_LVDS     | 34 | VDD_LVDS       |  |
| 35                                 | VDD_LVDS     | 36 | GND            |  |
| 37                                 | -            | 38 | Pull-down 4.7K |  |
| 39                                 | LVDS_CTRL    | 40 | -              |  |

# 2.4.2.13 M2 (M.2 Key E CONN.)

RSB-3810 supports 1 x M.2 Key E CONN. for extension. It has the following interfaces: USB/PCIe/SDIO/UART/I2S.

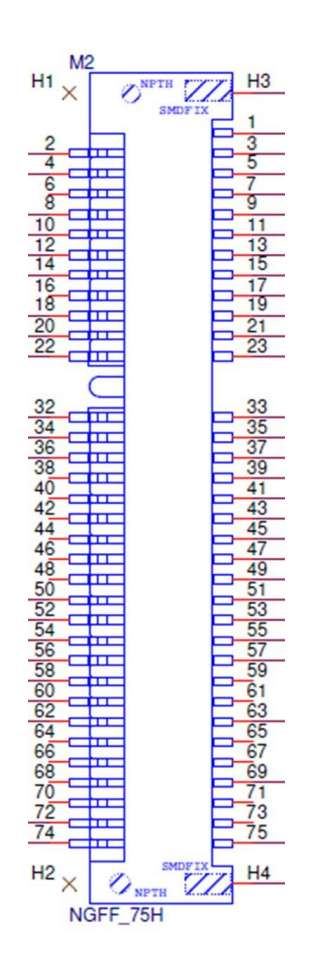

| Table 2.18: | M2 (M.2 Key E CONN.) |     |          |
|-------------|----------------------|-----|----------|
| Pin         | Pin Name             | Pin | Pin Name |
| 1           | GND                  | 2   | +3.3V    |
| 3           | USB_M2E_DP           | 4   | +3.3V    |
| 5           | USB_M2E_DN           | 6   | -        |
| 7           | GND                  | 8   | -        |
| 9           | -                    | 10  | -        |
| 11          | -                    | 12  | -        |
| 13          | -                    | 14  | -        |
| 15          | -                    | 16  | -        |
| 17          | -                    | 18  | GND      |

| Table 2.18: | M2 (M.2 Key E CONN.) |     |                |
|-------------|----------------------|-----|----------------|
| 19          | -                    | 20  | -              |
| 21          | -                    | 22  | -              |
| 23          | -                    | -   | -              |
|             |                      | Key |                |
| 33          | GND                  | 32  | -              |
| 35          | PCIEG3_LN0_TXP       | 34  | -              |
| 37          | PCIEG3_LN0_TXN       | 36  | -              |
| 39          | GND                  | 38  | -              |
| 41          | PCIEG3_LN0_RXP       | 40  | -              |
| 43          | PCIEG3_LN0_RXN       | 42  | -              |
| 45          | GND                  | 44  | -              |
| 47          | PCIEG3_CLK_P         | 46  | -              |
| 49          | PCIEG3_CLK_N         | 48  | -              |
| 51          | GND                  | 50  | -              |
| 53          | PCIE_CLKREQ_N        | 52  | M2_RESET#_3V3  |
| 55          | PCIE_WAKE_N          | 54  | M2_W_DIS2#_3V3 |
| 57          | GND                  | 56  | M2_W_DIS1#_3V3 |
| 59          | -                    | 58  | -              |
| 61          | -                    | 60  | -              |
| 63          | GND                  | 62  | -              |
| 65          | -                    | 64  | -              |
| 67          | -                    | 66  | -              |
| 69          | GND                  | 68  | -              |
| 71          | -                    | 70  | -              |
| 73          | -                    | 72  | +3.3V          |
| 75          | GND                  | 74  | +3.3V          |

# 2.4.2.14 MIC (MIC In Pin Header)

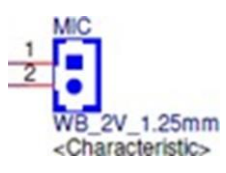

| Table 2.19: MIC (MIC In Pin Header) |             |     |             |  |
|-------------------------------------|-------------|-----|-------------|--|
| Pin                                 | Description | Pin | Description |  |
| 1                                   | MIC_IN      | 2   | GND         |  |

# 2.4.2.15 M2B (M.2 KeyB CONN.)

RSB-3810 supports 1 x full size Mini-PCIe CONN. for extension via USB interface.

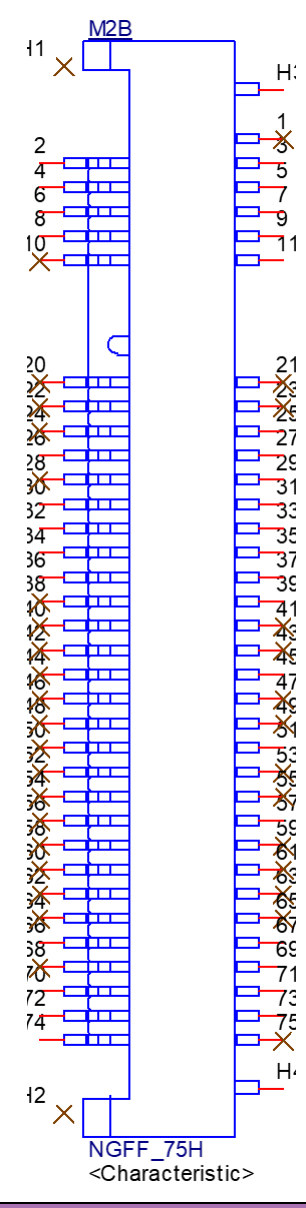

| Table 2.20 | ): M2B (M.2 keyB CONN.) |     |             |
|------------|-------------------------|-----|-------------|
| Pin        | Pin Name                | Pin | Pin Name    |
| 1          | -                       | 2   | +3.8V       |
| 3          | GND                     | 4   | +3.8V       |
| 5          | GND                     | 6   | FCPO#       |
| 7          | USB_HUB3_DP             | 8   | W_DISABLE1# |
| 9          | USB_HUB3_DN             | 10  | -           |
| 11         | GND                     |     |             |
|            |                         | Key |             |
|            |                         | 20  | -           |
| 21         | -                       | 22  | -           |
| 23         | -                       | 24  | -           |
| 25         | +1.8V                   | 26  | W_DISABLE2# |
| 27         | GND                     | 28  | -           |
| 29         | USB_HUB3_SSRX_P         | 30  | UIM_RESET   |

| Table 2.20 | ): M2B (M.2 keyB CONN.) |    |            |
|------------|-------------------------|----|------------|
| 31         | USB_HUB3_SSTX_N         | 32 | UIM_CLK    |
| 33         | GND                     | 34 | UIM_DATA   |
| 35         | USB_HUB3_SSTX_N         | 36 | +VUIM_PWR  |
| 37         | USB_HUB3_SSTX_P         | 38 | -          |
| 39         | GND                     | 40 | -          |
| 41         | -                       | 42 | -          |
| 43         | -                       | 44 | -          |
| 45         | GND                     | 46 | -          |
| 47         | -                       | 48 | -          |
| 49         | -                       | 50 | -          |
| 51         | GND                     | 52 | -          |
| 53         | -                       | 54 | -          |
| 55         | -                       | 56 | -          |
| 57         | GND                     | 58 | -          |
| 59         | -                       | 60 | -          |
| 61         | -                       | 62 | -          |
| 63         | -                       | 64 | -          |
| 65         | -                       | 66 | SIM_DETECT |
| 67         | M2B_RESET#              | 68 |            |
| 69         | GND                     | 70 | +3.8V      |
| 71         | GND                     | 72 | +3.8V      |
| 73         | GND                     | 74 | +3.8V      |
| 75         | -                       |    |            |

# 2.4.2.16 RST (Reset Button)

# 1<u>002</u> ∞<del>|</del>+|

| Table 2.21: RST (Reset Button) |             |     |             |  |
|--------------------------------|-------------|-----|-------------|--|
| Pin                            | Description | Pin | Description |  |
| 1                              | RESET_IN#   | 2   | GND         |  |
| 3                              | GND         | 4   | GND         |  |

### 2.4.2.17 SD (SD Slot)

RSB-3810 supports 1 x Micro SD Slot.

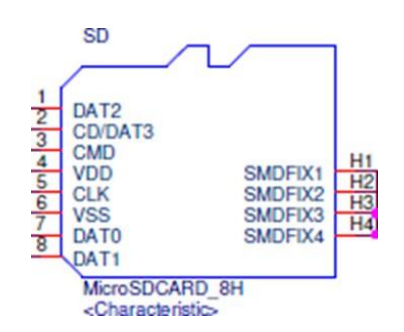

| Table 2.22: SD (SD Slot) |             |     |             |  |
|--------------------------|-------------|-----|-------------|--|
| Pin                      | Pin Name    | Pin | Pin Name    |  |
| 1                        | SDCARD_DAT2 | 2   | SDCARD_DAT3 |  |
| 3                        | SDCARD_CMD  | 4   | +3.3V       |  |
| 5                        | SDCARD_CLK  | 6   | GND         |  |
| 7                        | SDCARD_DAT0 | 8   | SDCARD_DAT1 |  |
| H1                       | GND         | H2  | +VDD_SD2    |  |
| H3                       | GND         | H4  | GND         |  |

### 2.4.2.18 SIM (SIM Slot)

RSB-3810 supports 1 x Nano SIM Slot.

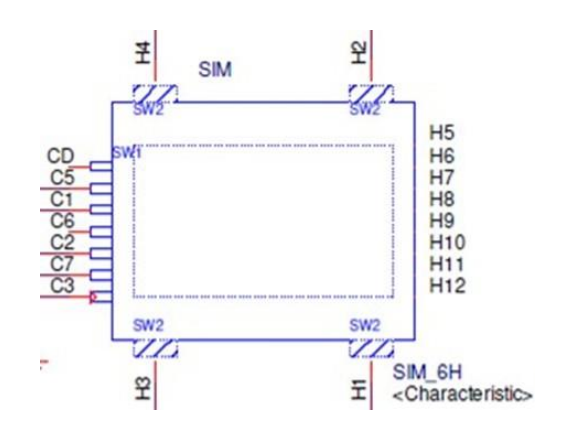

| Table 2.23: SIM (SIM Slot) |          |     |           |
|----------------------------|----------|-----|-----------|
| Pin                        | Pin Name | Pin | Pin Name  |
| C1                         | UIM_PWR  | C2  | UIM_RESET |
| C3                         | UIM_CLK  | -   | -         |
| C5                         | GND      | C6  | -         |
| C7                         | UIM_DATA | CD  | -         |

### 2.4.2.19 UIO1 (UIO40-Express Pin Header 1)

RSB-3810 supports I/O extension via UIO40-Express standard. The UIO1 connector pinout is demonstrated below:

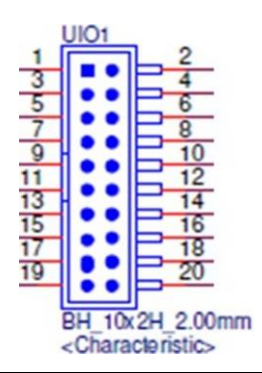

| Table 2.24: UIO1 (UIO40-Express Pin Header 1) |                |     |                |
|-----------------------------------------------|----------------|-----|----------------|
| Pin                                           | Pin Name       | Pin | Pin Name       |
| 1                                             | 5V_USB         | 2   | GND            |
| 3                                             | USB1_UIO_D-    | 4   | USB2_UIO_D+    |
| 5                                             | USB1_UIO_D+    | 6   | USB2_UIO_D-    |
| 7                                             | GND            | 8   | 5V_USB         |
| 9                                             | USB_HUB2_SSTX- | 10  | UIO_GPIO2      |
| 11                                            | USB_HUB2_SSTX+ | 12  | UIO_GPIO4      |
| 13                                            | 5V_USB         | 14  | GND            |
| 15                                            | USB_HUB2_D-    | 16  | USB_HUB2_SSRX+ |
| 17                                            | USB_HUB2_D+    | 18  | USB_HUB2_SSRX- |
| 19                                            | GND            | 20  | 5V_USB         |

### 2.4.2.20 UIO2 (UIO40-Express Pin Header 2)

RSB-3810 supports I/O extension via UIO40-Express standards. The UIO2 connector pinout is demonstrated below:

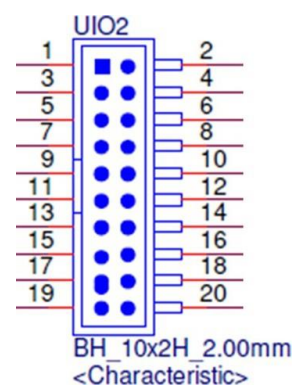

| Table 2 | 2.25: UIO2 (UIO40-Expr | r 2) |            |
|---------|------------------------|------|------------|
| Pin     | Pin Name               | Pin  | Pin Name   |
| 1       | 5V                     | 2    | GND        |
| 3       | COM3_TXD               | 4    | COM1_TXD   |
| 5       | COM3_RXD               | 6    | COM1_RXD   |
| 7       | UIO_GPIO5              | 8    | UIO_GPIO6  |
| 9       | UIO_GPIO7              | 10   | UIO_GPIO8  |
| 11      | UIO_GPIO9              | 12   | UIO_GPIO10 |
| 13      | UIO_GPIO11             | 14   | UIO_GPIO12 |

| Table 2.25: UIO2 (UIO40-Express Pin Header 2) |      |    |             |
|-----------------------------------------------|------|----|-------------|
| 15                                            | -    | 16 | I2C_UIO_SDA |
| 17                                            | -    | 18 | I2C_UIO_SCL |
| 19                                            | 3.3V | 20 | GND         |

2.4.2.21 USB 1 (USB 3.2 Gen 1 on TOP + USB 2.0 on BOT)

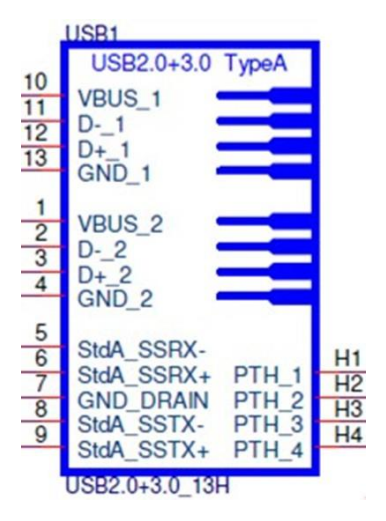

| Table 2.26: USB 1 (USB 3.2 Gen 1 on TOP + USB 2.0 on BOT) |            |     |            |
|-----------------------------------------------------------|------------|-----|------------|
| Pin                                                       | Pin Name   | Pin | Pin Name   |
| 1                                                         | VBUS_USB0  | 2   | USB0_D-    |
| 3                                                         | USB0_D+    | 4   | GND        |
| 5                                                         | SSUSB0_RXN | 6   | SSUSB0_RXP |
| 7                                                         | GND        | 8   | SSUSB0_TXP |
| 9                                                         | SSUSB0_TXN | 10  | VBUS_USB0  |
| 11                                                        | USB3_D-    | 12  | USB3_D+    |
| 13                                                        | GND        | -   | -          |
| H1                                                        | GND        | H2  | GND        |
| H3                                                        | GND        | H4  | GND        |

<sup>2.4.2.22</sup> DL\_KEY(Download Key)

| Table 2.27: DL_KEY(Download Key) |             |     |             |
|----------------------------------|-------------|-----|-------------|
| Pin                              | Description | Pin | Description |
| S1                               | KPCOL0      | S2  | GND         |
| H1                               | -           | H2  | -           |
| H3                               | -           | H4  | GND         |
| H5                               | GND         |     |             |

# 2.5 LED

| Table 2.28: LED |                                           |                                                              |  |
|-----------------|-------------------------------------------|--------------------------------------------------------------|--|
| Name            | Description                               | Function                                                     |  |
| LED_PWR         | LED GREEN SMD 0603 2P LTST-<br>C191KGKT   | Show Power Status                                            |  |
| LED_USER        | LED BLUE SMD 0603 19-215SUBC/<br>S280/TR8 | Software Programmable: Method will be provided in Chapter 3. |  |

# 2.6 Quick Start Guide

# 2.6.1 Debug Port Connection and Setting

1. RSB-3810 debug port is shared with COM1. Please connect the debug console cable 1700034345-01 & 1700019474. Then connect the USB-to-RS232 Cable to your PC terminal. Connect the cable to COM1 pin header to the nearby the HDMI connector.

Note: The debug cable needs to be purchased separately.

| Table 2.29: Debug | g Port Connection                      |         |
|-------------------|----------------------------------------|---------|
| Part Number       | Description                            | Picture |
| 1700034345-01     | A Cable 2x5P-2.0/D-SUB 9P(M)x2<br>20cm |         |
| 1700019474        | RS-232 Cable DB9 female to DB9 female  |         |
|                   |                                        |         |

2. RSB-3810 can communicate with a host server using serial cables. Common serial communication programs such as HyperTerminal, Tera Term or PuTTY can be used in such applications. The example demonstrated below describes the serial terminal setup using Tera Term on a Windows host: Open Tera Term on your Windows PC, and select the settings as shown in Figure 2.23.

| Port:         | COM7   |   | OK     |
|---------------|--------|---|--------|
| Baud rate:    | 115200 | ~ |        |
| Data:         | 8 bit  | ~ | Cancel |
| Parity:       | none   | ~ |        |
| Stop:         | 1 bit  | ~ | Help   |
| Flow control: | None   | ~ |        |
| Transmit dela | у      |   |        |

Figure 2.4

### 3. Connect a Display:

RSB-3810's default display interface is HDMI. When you use HDMI display as an example, please connect the HDMI display cable to RSB-3810's HDMI con- nector as shown in Figure 2.24.

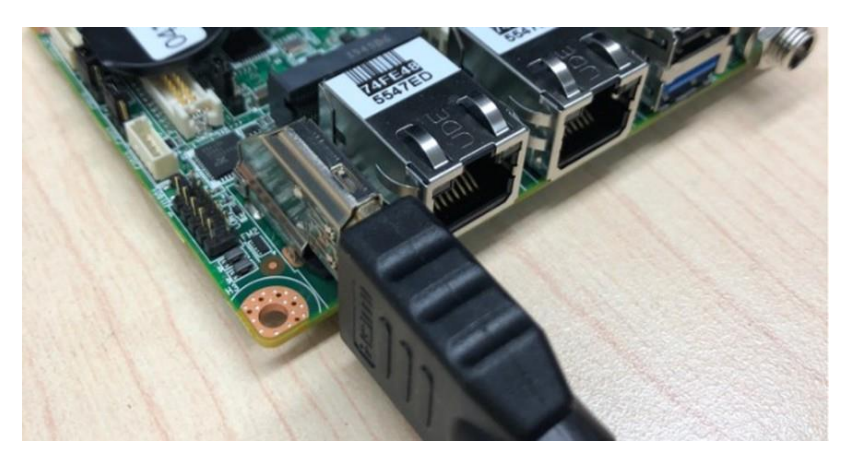

Figure 2.5

4. Connect the Power Source:

RSB-3810's power input is 12VDC. The power interface's location is DCIN1. Please choose a suitable adapter and power cord to connect the board (please refer to P/Ns on datasheet and Optional Accessories of this manual) as shown in Figure 2.25.

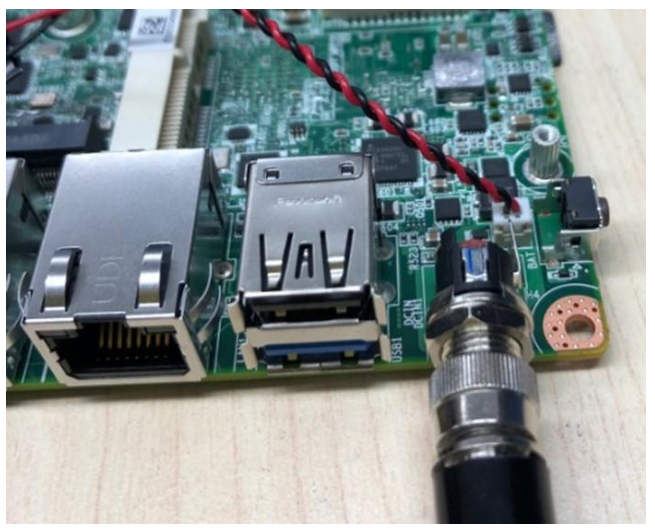

Figure 2.6

5. When switching on the power, the green LED indicator (location LED\_PWR) on BOT side of the board will light up to indicate that the board has booted up normally. (Figure 2.26)

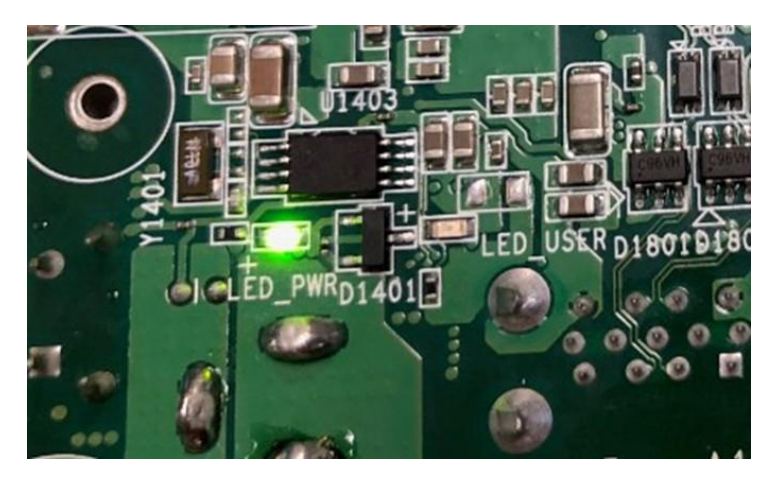

Figure 2.7

6. After booting, the display boot screen is shown in Figure 2.27. The debug window is shown in Figure 2.28.

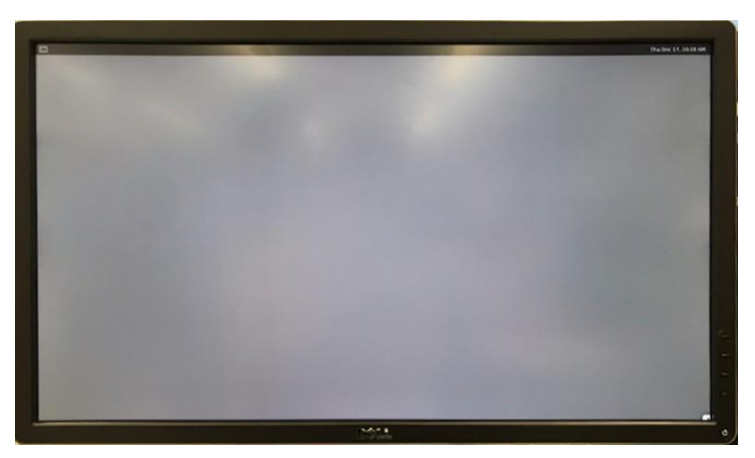

Figure 2.8

| LCOM19:115200baud - Tera Term VT                                                                                                    | 8                    |       | ×             |
|----------------------------------------------------------------------------------------------------|----------------------|-------|---------------|
| ile Edit Setup Control Window KanjiCode Help                                                                                                    |                      |       |               |
| <ul> <li>8.421387] audit: type=1006 audit(1604370083.079:3): pid=69</li> <li>294967295 auid=0 tty=(none) old-ses=4294967295 ses=1 res=1</li> <li>OK ] Created slice system-systemd¥x2dfsck.slice.</li> <li>OK ] Found device /dev/mmcblk2p1.</li> <li>Starting File System Check on /dev/mmcblk2p1</li> <li>OK ] Started File System Check on /dev/mmcblk2p1</li> <li>OK ] Started Vier Manager for UID 0.</li> <li>OK ] Started User Manager for UID 0.</li> <li>OK ] Started Session cl of user root.</li> <li>OK ] Started Session cl of user root.</li> <li>OK ] Started Hwelock Service.</li> <li>OK ] Started Update UIMP about System Runlevel Changes</li> <li>OK ] Started update UIMP about System Runlevel Changes</li> <li>OK ] Started update UIMP about System Runlevel Changes</li> <li>OK ] Started update UIMP about System Runlevel Changes</li> <li>OK ] Started Jarget Sound Card State.</li> <li>OK ] Started Jarget Sound Card.</li> <li>9.788240] boottimes.sh[443]: hwelock: settimeofday() failettal</li> </ul> | 97 uid=0<br>94: Inva | old-a | uid=∕<br>gume |
| XP i.MX Release Distro 5.4-zeus imx8mprsb3720a1 ttymxc2                                                                                                    |                      |       |               |
| mx8mprsb3720al login: [ 10.832817] boottimes.sh[443]: Boot 1<br>:1604370085, Cost:1                                                                                                    |                      |       | cond          |

Figure 2.9

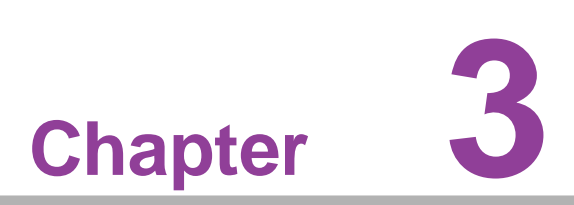

# Software Functionality

This chapter details the software function on the RSB-3810.

# 3.1 Display

# 3.1.1 HDMI

When the HDMI Cable is connected, the default Weston UI(1920x1080) will be displayed on the screen.

### 3.1.1.1 HDMI2.0 TX

Step 1: Setting-->Storage Step 2: Play a video

### 3.1.1.2 HDMI2.0 RX

Step 1: Connect RX to PC

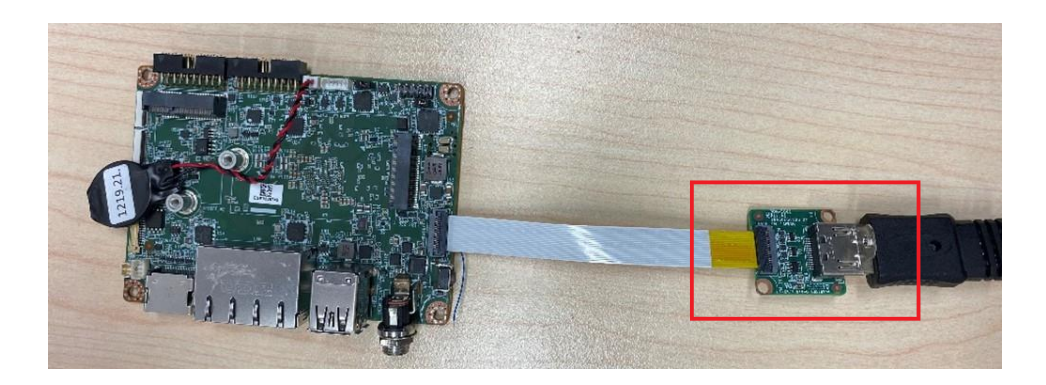

### Step 2:

# setenforce 0

Step 3: Open RXVideo\_2021\_9\_1.apk.

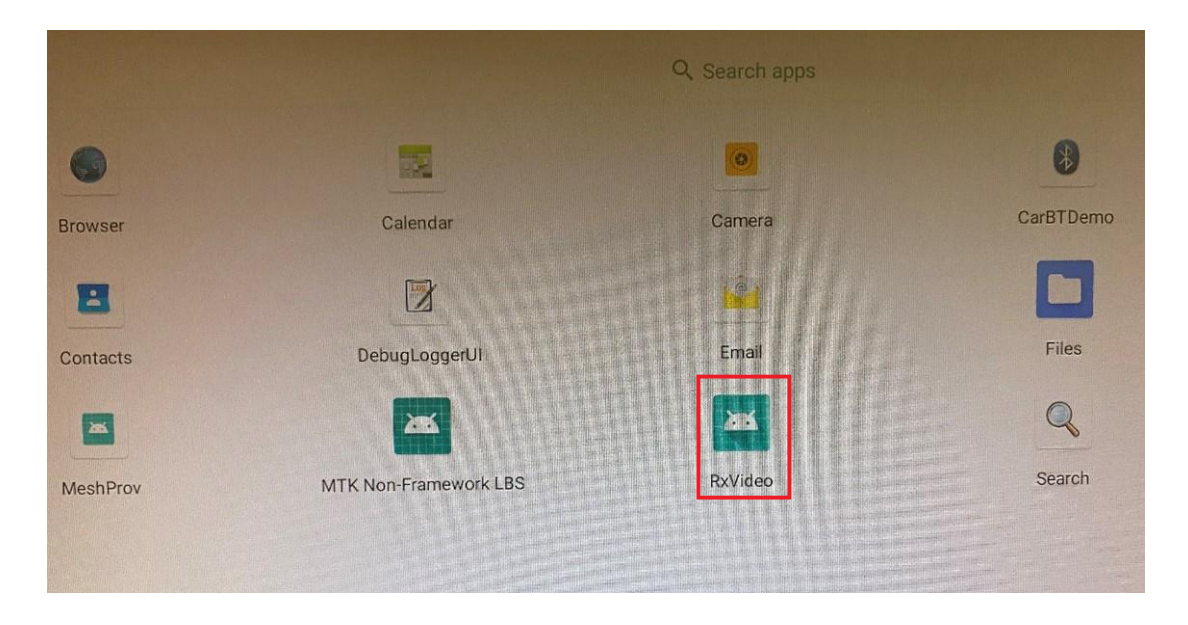

# 3.1.2 LVDS

### 3.1.2.1 Single Channel LVDS (Single LVDS0 or Single LVDS1

Dual Channel LVDS Panel: G215HVN0 (VDD: 5V, Backlight Power: 12V) Step 1: Connect 96LEDK-A215FH30NF2 LVDS panel with the LVDS cable. Connect this to the LVDS. Connect the Backlight cable to BL1.

Step 2: Connect another 12V adapter to the DC-Jack on the backlight cable.

Step 3: Power on RSB-3810 and the extra 12V adapter.

Step 4: Press enter after boot. The system will stop at u-boot as demonstrated below, enter the command in red and press enter.

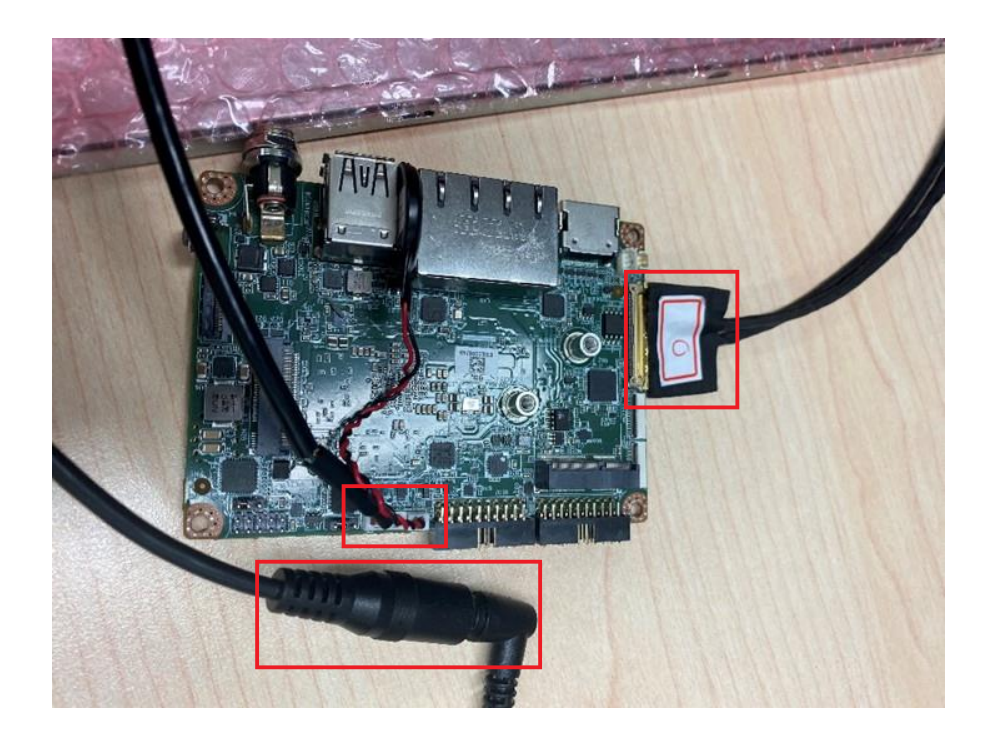

# 3.2 Audio

Step 1: Check audio codec

```
# cat /proc/asound/cards
```

```
0 [sgt15000 ]: sgt15000 - sgt15000 sgt15000
```

1 [audiohdmi ]: audio-hdmi - audio-hdmi audio-hdmi

Step 2: Audio codec (sgtl5000):

1. Set MIC and headphone:

```
# amixer set Mic 100%
# amixer set Headphone 100%
```

### 2. Record and playback:

| st | cop audioserver                                              |
|----|--------------------------------------------------------------|
| #  | tinymix -D 1 '0040 I168 Switch' 1                            |
| #  | tinymix -D 1 '0041 I169 Switch' 1                            |
| #  | tinymix -D 1 'MISOO_MUX' UL1_CH1                             |
| #  | tinymix -D 1 'MISO1 MUX' UL1 CH1                             |
| #  | tinymix -D 1 'ADC_L_Mux' 'Left Preamplifier'                 |
| #  | tinymix -D 1 'PGA_L_Mux' 'AIN1'                              |
| #  | tinycap /data/tmp/rec.wav -D 1 -d 8 -r 48000 -c 2 -b 32 -T 2 |
| #  | stop audioserver                                             |
| #  | tinymix -D 1 '0176 I000 Switch' 1                            |
| #  | tinymix -D 1 '0177 I001 Switch' 1                            |
| #  | tinymix -D 1 'DAC In Mux' 'Normal Path'                      |
| #  | tinymix -D 1 'HP Mux' 'Audio Playback'                       |
| #  | tinyplay /data/tmp/rec.wav -D 1 -d 2 -p 1024 -n 2            |
| #  | rm /data/tmp/rec.wav                                         |

# 3.3 M.2

# 3.3.1 Test Wi-Fi with EWM-W174M201E Module (PCIe Interface)

Step 1: Open Android Setting. Step 2: Click Network & internet. Step 2: Search for WIFI.

|                                                                                                    | Contraction and and and and and and and and and an          |
|----------------------------------------------------------------------------------------------------|-------------------------------------------------------------|
| 44 0                                                                                                    | 8 * *                                                       |
| 4                                                                                                    | Wi-Fi                                                       |
|                                                                                                    | Use WI-FI                                                   |
| Ŷ                                                                                                    | NB120243                                                    |
| $\heartsuit$                                                                                                    | Advantech-Guest                                             |
| $\heartsuit$                                                                                                    | Advantecher                                                 |
| $\heartsuit$                                                                                                    | WiFi Phone                                                  |
| $\Diamond$                                                                                                    | Cell Phone                                                  |
| +                                                                                                    | Add network                                                 |
|                                                                                                    | Wi-Fi preferences<br>Wi-Fi doeant tum back on automatically |
|                                                                                                    | WHEI deta usage<br>OBlanet Mag20 – Jain 77                  |
|                                                                                                    |                                                             |
| in the second second second second second second second second second second second second second second second | < • •                                                       |
|                                                                                                    | Dell                                                        |
|                                                                                                    |                                                             |

# 3.3.2 Test Bluetooth with EWM-W174M201E Module (USB Interface)

Step 1: Open Android Setting.

Step 2: Click Connected devices.

Step 3: Click Connection preferences.

Step 4: Click Bluetooth.

Step 5: On and Pair new device

Step 6: Available devices

# 3.4 Serial Port

For COM1 serial port pin definition, please refer to previous chapter 2.4.2.4 for more information.

# 3.4.1 RS-232 Loopback Test (eg. ttyS3)

```
# stty -F /dev/ttyS3 speed 115200 ignbrk -brkint -icrnl -imaxbel -
opost -onlcr -isig -icanon -iexten -echo -echoe -echok -echoctl -
echoke
# cat /dev/ttyS3 &
# echo "Serial Test" > /dev/ttyS3
```

# 3.4.2 RS-422 Test

First change the debug console port to UART2 (UIO-4030COM\_3), or use telnet to login to the system console to issue the command for the com port test.

```
Step 2: Set both
```

Adam-4520 RX- <-->RSB-3810 COM1 DB9 Pin 1, Adam-4520 RX+ <-->RSB-3810 COM1 DB9 Pin 2, Adam-4520 TX- <-->RSB-3810 COM1 DB9 Pin 4, Adam-4520 TX+ <--> RSB-3810 COM1 DB9 Pin 3

```
# echo 328 > /sys/class/gpio/export
# echo 327 > /sys/class/gpio/export# echo out # out > /sys/class/
gpio/gpio328/direction
# echo out > /sys/class/gpio/gpio327/direction
# echo 0 > /sys/class/gpio/gpio328/value
# echo 1 > /sys/class/gpio/gpio327/value
```

Step 3: Test RS-422 with Adam-4520. Connect Adam-4520 with COM2 with 1700100250 DB9 as the following:

```
# stty -F /dev/ttyS2 speed 115200 ignbrk -brkint -icrnl -imaxbel -
opost -onlcr -isig -icanon -iexten -echo -echoe -echok -echoctl -
echoke
# cat /dev/ttyS2 &
# echo "Serial Test" > /dev/ttyS2
```

# 3.4.3 RS-485 Test

Step 1: Set GPIO#328, GPIO#327 Set to 0,1

Step 2: Test RS-485 with Adam-4520. Connect Adam-4520 with COM1 with 1700100250 DB9 as the following:

Adam-4520 Pin 1: Data- connect to DB9 Pin 1: COM\_DCD. Adam-4520 Pin 2: Data+ connect to DB9 Pin 3: COM\_RXD.

```
$ stty -F /dev/ttyS2 -echo -onlcr 921600 raw
$ cat /dev/ttyS2 &
$ echo "Serial Port Test" > /dev/ttyS2
or
$ microcom -s 921600 -X /dev/ttyS2
```

# 3.5 I<sup>2</sup>C

Step 1: Check i<sup>2</sup>c device

| cons | sole | e:/ | # : | i2co | dete | ect | - y | -a | 4 |    |   |   |   |   |    |   |  |
|------|------|-----|-----|------|------|-----|-----|----|---|----|---|---|---|---|----|---|--|
|      | Θ    | 1   | 2   | 3    | - 4  | 5   | 6   | 7  | 8 | 9  | а | b | С | d | е  | f |  |
| 00:  |      |     |     |      |      |     |     |    |   |    |   |   |   |   |    |   |  |
| 10:  |      |     |     |      |      |     |     |    |   |    |   |   |   |   |    |   |  |
| 20:  |      | UU  |     |      |      |     |     |    |   | UU |   |   |   |   | UU |   |  |
| 30:  | UU   | UU  | UU  | UU   | UU   | UU  | UU  | UU |   |    |   |   |   |   |    |   |  |
| 40:  |      |     |     |      |      |     |     |    |   |    |   |   |   |   |    |   |  |
| 50:  |      |     |     |      |      |     |     |    |   |    |   |   |   |   |    |   |  |
| 60:  |      |     |     |      |      |     |     |    |   |    |   |   |   |   |    |   |  |
| 70:  |      |     |     |      |      |     |     |    |   |    |   |   |   |   |    |   |  |

Step 2: I<sup>2</sup>c set and get

console:/ # i2cdetect -y -a 4

# 3.6 USB

USB disk test (USB 2.0/ USB 3.2 Gen 1 By 1 port)

Step 1: Issue the following command (Isusb -t) after inserting a USB disk into the USB 2.0 port or USB 3.2 Gen 1 port to check if the USB device is listed.

| ro | ot@imx8mprsb3720a1:~# lsusb -t                                     |
|----|--------------------------------------------------------------------|
| /: | Bus 04.Port 1: Dev 1, Class=root_hub, Driver=xhci-hcd/1p, 5000M    |
| /: | Bus 03.Port 1: Dev 1, Class=root_hub, Driver=xhci-hcd/1p, 480M     |
|    | Port 1: Dev 2, If 0, Class=Hub, Driver=hub/4p, 480M                |
|    | Port 2: Dev 3, If 0, Class=Mass Storage, Driver=usb-storage, 480M  |
| /: | Bus 02.Port 1: Dev 1, Class=root_hub, Driver=xhci-hcd/1p, 5000M    |
|    | Port 1: Dev 2, If 0, Class=Mass Storage, Driver=usb-storage, 5000M |
| /: | Bus 01.Port 1: Dev 1, Class=root_hub, Driver=xhci-hcd/1p, 480M     |
|    | Port 1: Dev 2, If 0, Class=Hub, Driver=hub/4p, 480M                |
|    |                                                                    |

### Step 2: Test (eg. if usb disk is /dev/sda)

```
# dd if=/dev/urandom of=data bs=1 count=1024
# dd if=/dev/sda of=backup bs=1 count=1024 skip=4096 # dd if=data
of=/dev/sda bs=1 seek=4096
# dd if=/dev/sda of=data1 bs=1 count=1024 skip=4096 # diff data
data1
# dd if=backup of=/dev/sda bs=1 seek=4096
```

# 3.7 RTC

Step 1: Set system time to current, then write to RTC

console:/ # date 113009362023 && hwclock -w && date

Step 2: Set one incorrect time, then read time from RTC to verify

console:/ # date 113009362023 && hwclock -r

Step 3: Restore the RTC time to system time console:/ # date 113009362023 && hwclock -r

# 3.8 eMMC/SD/SPI flash

### **3.8.1 Device Routes**

eMMC: /dev/mmcblk2 SD: /dev/ mmcblk1p1

### **3.8.1.1 Test (eg. emmc)**

Step 1: Open Android Setting. Step 2: Click Storage

# 3.9 Ethernet

Step 1: Check the Ethernet device

| root@imx8 | mprsb3720a1:~# ifconfig                                        |
|-----------|----------------------------------------------------------------|
| eth0      | Link encap:Ethernet HWaddr de:35:e3:67:5c:4d                   |
|           | inet addr:172.22.28.49 Bcast:172.22.31.255 Mask:255.255.252.0  |
|           | <pre>inet6 addr: fe80::dc35:e3ff:fe67:5c4d/64 Scope:Link</pre> |
|           | UP BROADCAST RUNNING MULTICAST MTU:1500 Metric:1               |
|           | RX packets:90 errors:0 dropped:10 overruns:0 frame:0           |
|           | TX packets:51 errors:0 dropped:0 overrups:0 carrier:0          |
|           | collisions:0 traveuelen:1000                                   |
|           | RY hytes: 9589 (9.3 KiB) TY hytes: 9475 (9.2 KiB)              |
|           | 1X bytes: 5565 (5.5 Kib) 1X bytes: 5475 (5.2 Kib)              |
| oth0.0    | link encan:Ethernet Hwaddr de:35:e3:67:5c:4d                   |
| ecno.o    | inet addr: 102 160 0 1 Reast: 102 160 0 255 Mask: 255 255 0    |
|           | UD RECADE ALIVITAL MULTICAST MILLISCA Matrice1                 |
|           | UP BROADCAST RUNNING PULTICAST MID:1300 MELTIC:1               |
| oth1      | Link onconsEthonnot HWoddn dou25.02.67.50.40                   |
| ecut      | LINK ENCAPTECHEIMEL HWAUUF UE:55:65:67:5C:40                   |
|           | UP BRUADLAST MULTICAST MIU: 1500 MELTIC: 1                     |
|           | RX packets:0 errors:0 dropped:0 overruns:0 trame:0             |
|           | IX packets:0 errors:0 dropped:0 overruns:0 carrier:0           |
|           | collisions:0 txqueuelen:1000                                   |
|           | RX bytes:0 (0.0 B) TX bytes:0 (0.0 B)                          |
|           | Interrupt:46                                                   |
| 1111      |                                                                |
| eth1:0    | Link encap:Ethernet HWaddr de:35:e3:67:5c:4e                   |
|           | inet addr:192.168.1.1 Bcast:192.168.1.255 Mask:255.255.255.0   |
|           | UP BROADCAST MULTICAST MTU:1500 Metric:1                       |
|           | Interrupt:46                                                   |

Step 2: Connect the cable and ping test (eg. Eth0)

```
root@imx8mprsb3720a1:~# ping 8.8.8.8
PING 8.8.8.8 (8.8.8.8) 56(84) bytes of data.
64 bytes from 8.8.8.8: icmp_seq=1 ttl=115 time=3.42 ms
64 bytes from 8.8.8.8: icmp_seq=2 ttl=115 time=3.44 ms
^C
--- 8.8.8.8 ping statistics ---
2 packets transmitted, 2 received, 0% packet loss, time 1002ms
rtt min/avg/max/mdev = 3.419/3.431/3.443/0.012 ms
root@imx8mprsb3720a1:~#
```

# 3.10 GPIO

# 3.10.1 GPIO Pins

| Table 3.1: UIO Extension 1 (UIO1) |         |  |  |  |
|-----------------------------------|---------|--|--|--|
| Pin                               | Numbers |  |  |  |
| GPIO2                             | 315     |  |  |  |
| GPIO4                             | 316     |  |  |  |

| Table 3.2: UIO Extension 2 (UIO2) |            |  |  |
|-----------------------------------|------------|--|--|
| Pin                               | Numbers    |  |  |
| GPIO5                             | 317        |  |  |
| GPIO6                             | 318        |  |  |
| GPIO7                             | 319        |  |  |
| GPIO8                             | 320        |  |  |
| GPIO9                             | 321        |  |  |
| GPIO10                            | 322        |  |  |
| GPIO11                            | 323 or 408 |  |  |
| GPIO12                            | 324 or 409 |  |  |

# **3.10.2 GPIO Loopback Test (Using GPIO2 and GPIO4 as examples)**

Step 1: Connect GPIO2 and GPIO4

Step 2: Export GPIO interface

```
# echo 315 > /sys/class/gpio/export
# echo 316 > /sys/class/gpio/export
```

### Step 3: Set GPIO direction

```
# echo out > /sys/class/gpio/gpio1/direction
# echo in > /sys/class/gpio/gpio2/direction
```

Step 4: Read value and set output value than check

```
# cat /sys/class/gpio/gpio2/value 0
# echo 1 > /sys/class/gpio/gpio1/value
# cat /sys/class/gpio/gpio2/value
1
```

# 3.11 Watchdog

# 3.11.1 Internal Watchdog

Step 1: System will reboot after 60 sec. androidboot.bootreason=HW\_reboot

# stop watchdogd

Step 2: System will reboot after 60 sec. androidboot.bootreason=HW\_reboot

```
# stop watchdogd && echo 1 > /dev/watchdog
```

Step 3: System will reboot after 3 sec. androidboot.bootreason=reboot

# reboot

Step 4: System will reboot after 1 sec. androidboot.bootreason=kernel\_panic

# echo c > /proc/sysrq-trigger

# 3.11.2 External Watchdog

Step 1: System will reboot after 60 sec. androidboot.bootreason=usb

# echo 1 > /dev/watchdog1

Step 2: System will not reboot. Watchdog can be refreshed when feed dog before it timeout.

Step 3: System will reboot after 10 sec ==> Watchdog does not refresh after it timeout.

# ext wdt driver test 10 1 0

androidboot.bootreason=usb

# ext\_wdt\_driver\_test 10 1 0 && Ctrl + C

# 3.12 Camera (Default MIPI-CSI0 and MIPI-CSI1 are for OV5640)

### 3.12.1 MIPI-CSI0 (Tested with OV5640 + mini-SAS to MIPI-CSI Cable)

Step 1: Use Android camera app to test

Step 2: Take pictures

Step 3: Video recording

Step 4: Check photo

# 3.12.2 MIPI-CSI1 (Tested with OV5640 + mini-SAS to MIPI-CSI Cable)

Step 1: Use Android camera app to test

Step 2: Take pictures

- Step 3: Video recording
- Step 4: Check photo

# 3.12.3 MIPI-CSI2 (Tested with OV5640 + mini-SAS to MIPI-CSI Cable)

Step 1Remove the CSI-0 and CSI-1 camera first

Step 2: Use Android camera app to test

Step 3: Take pictures

Step 4: Video recording

Step 5: Check photo

# 3.13 TPM

Please use tpm\_test.bin to test.

# eltt2 -cgv

| console:/data # ./eltt2 -cgv                                 |                                   |         |  |  |  |
|--------------------------------------------------------------|-----------------------------------|---------|--|--|--|
| Clock info:                                                  | Clock info:                       |         |  |  |  |
|                                                              |                                   |         |  |  |  |
| Time since the last TPM_Init:<br>162735 ms = 0y,0d,0h,2      | min, 42 s, 735 r                  | ns      |  |  |  |
| Time during which the TPM has<br>1327595 ms = 0 y, 0 d, 0 h, | been powered:<br>22 min, 7 s, 595 | ms      |  |  |  |
| TPM Reset since the last TPM2                                | Clear:                            | 10      |  |  |  |
| Number of times that TPM2 Shut                               | down:                             | 0       |  |  |  |
| Safe:                                                        |                                   | 1 = Yes |  |  |  |
|                                                              |                                   |         |  |  |  |
|                                                              |                                   |         |  |  |  |
| TPM capability information of                                | fixed properties                  |         |  |  |  |
|                                                              |                                   | ======= |  |  |  |
| TPM_PT_FAMILY_INDICATOR:                                     | 2.0                               |         |  |  |  |
| TPM_PT_LEVEL:                                                | 0                                 |         |  |  |  |
| TPM_PT_REVISION:                                             | 138                               |         |  |  |  |
| TPM PT DAY OF YEAR:                                          | 8                                 |         |  |  |  |
| TPM PT YEAR:                                                 | 2018                              |         |  |  |  |
| TPM PT MANUFACTURER:                                         | STM                               |         |  |  |  |
| TPM PT VENDOR STRING:                                        |                                   |         |  |  |  |
| TPM PT VENDOR TPM TYPE:                                      | 1                                 |         |  |  |  |
| TPM_PT_FIRMWARE_VERSION:                                     | 73.65.40986.23                    |         |  |  |  |
| TPM_PT_MEMORY:                                               |                                   |         |  |  |  |
| Shared RAM:                                                  | 0 CLEAR                           |         |  |  |  |
| Shared NV:                                                   | 0 CLEAR                           |         |  |  |  |
| Object Copied To Ram:                                        | 0 CLEAR                           |         |  |  |  |
| TPM capability information of variable properties:           |                                   |         |  |  |  |
| TPM_PT_STARTUP_CLEAR:                                        |                                   |         |  |  |  |
| Ph Enable:                                                   | 1 SFT                             |         |  |  |  |
| Sh Enable:                                                   | 1 SET                             |         |  |  |  |
| Eh Enable:                                                   | 1 SET                             |         |  |  |  |
| Orderly:                                                     | 0 CLEAR                           |         |  |  |  |
| or der ty.                                                   | O CLEAR                           |         |  |  |  |

# 3.14 LED

# 3.14.1 LED ON/OFF test

LED Status: Detect gpio signal LED ON: echo 255 > /sys/class/leds/user/brightness LED OFF: echo 0 > /sys/class/leds/user/brightness

# **3.15 UIO Extension Boards**

# 3.15.1 UIO-4030

| Table 3 | Table 3.3: UIO-4030 |                                                                                                    |  |  |  |  |
|---------|---------------------|----------------------------------------------------------------------------------------------------|--|--|--|--|
| 1       | UART                | UART# stty -F /dev/ttyS3 -echo -onlcr 921600 raw<br># cat /dev/ttyS3 &<br># echo "Serial Port Test" > /dev/ttyS3<br>or<br>#microcom -s 921600 -X /dev/ttyS3                                                                                                    |  |  |  |  |
|         |                     | 4 DI & 4 DO Pins (UIO Extension_UIO2)                                                                                                    |  |  |  |  |
| 2       | GPIO                | input pin#5: gpio 317 outputinput pin#9: gpio 321 outputpin#6: gpio 318 input pin#7: gpiopin#10: gpio 322 input pin#11:319 output pin#8: gpio 320gpio 323 or408 output pin#12:gpio 324 or 409gpio 324 or 409                                                                                                    |  |  |  |  |
| 3       | RS-485              | 1. Test RS-485 with Adam-4520. Adam-4520 Pin Data- and Pin<br>Data+ connect to UIO-4030 COM_4 Pin 1 and Pin 2.<br># stty -F /dev/ttyUSB0 speed 115200 ignbrk -brkint -icrnl - imaxbel -<br>opost -onlcr -isig -icanon -iexten -echo -echoe -echok<br>-echoctl -echoke<br># cat /dev/ttyUSB0 &<br># echo "Serial Test" > /dev/ttyUSB0 |  |  |  |  |
| 4       | EEPROM              | <pre># echo -n \$'\x06\x05\x04\x03\x02\x01' &gt; /data/test1 # dd if=/data/test1 of=/sys/bus/i2c/devices/3-0050/eeprom # dd if=/sys/bus/i2c/devices/3-0050/eeprom of=/data/test2 conv=fsync</pre>                                                                                                    |  |  |  |  |

# 3.15.2 UIO-4032

| Table 3 | Table 3.4: UIO-4032 |                                                                                                    |  |  |  |
|---------|---------------------|----------------------------------------------------------------------------------------------------|--|--|--|
| 1       | UART                | <pre># stty -F /dev/ttyS3 -echo -onlcr 921600 raw # cat /dev/ttyS3 &amp; # echo "Serial Port Test" &gt; /dev/ttyS3 or # microcom -s 921600 -X /dev/ttyS3 # cat /dev/ttyS3 &amp;</pre>             |  |  |  |
|         |                     | <pre># stty -F /dev/ttyS1 -echo -onlcr 921600 raw # cat /dev/ttyS1 &amp; # echo "Serial Port Test" &gt; /dev/ttyS1 or # microcom -s 921600 -X /dev/ttyS1</pre>                                    |  |  |  |
| 2       | USB                 | USB disk write/read/verify pattern                                                                                                    |  |  |  |
| 3       | Ethernet            | # ifconfig<br># ping 8.8.8.8                                                                                                    |  |  |  |
| 4       | EEPROM              | <pre># echo -n \$'\x06\x05\x04\x03\x02\x01' &gt; /data/test1 # dd if=/data/test1 of=/sys/bus/i2c/devices/3-0050/eeprom # dd if=/sys/bus/i2c/devices/3-0050/eeprom of=/data/test2 conv=fsync</pre> |  |  |  |

# 3.15.3 UIO-4034

| Table 3 | Table 3.5: UIO-4034 |                                                                                                    |  |  |  |
|---------|---------------------|----------------------------------------------------------------------------------------------------|--|--|--|
| 1       | UART                | <pre>\$ stty -F /dev/ttyS3 -echo -onlcr 921600 raw<br/>\$ cat /dev/ttyS3 &amp;<br/>\$ echo "Serial Port Test" &gt; /dev/ttyS3<br/>or<br/>\$ microcom -s 921600 -X /dev/ttyS3</pre>                |  |  |  |
|         |                     | \$ stty -F /dev/ttyS1 -echo -onicr 921600 raw<br>\$ cat /dev/ttyS1 &<br>\$ echo "Serial Port Test" > /dev/ttyS1<br>or<br>\$ microcom -s 921600 -X /dev/ttyS1                                      |  |  |  |
| 2       | CAN Bus             |                                                                                                    |  |  |  |
| 3       | EEPROM              | <pre># echo -n \$'\x06\x05\x04\x03\x02\x01' &gt; /data/test1 # dd if=/data/test1 of=/sys/bus/i2c/devices/3-0050/eeprom # dd if=/sys/bus/i2c/devices/3-0050/eeprom of=/data/test2 conv=fsync</pre> |  |  |  |

# 3.15.4 UIO-4036

| Table 3.6: UIO-4036 |            |                                                                                                    |  |  |
|---------------------|------------|----------------------------------------------------------------------------------------------------|--|--|
| 1                   | Lan Switch | #ifconfig<br>#ping 8.8.8.8                                                                                                    |  |  |
| 2                   | USB        | USB disk write/read/verify pattern                                                                                                    |  |  |
| 3                   | EEPROM     | <pre># echo -n \$'\x06\x05\x04\x03\x02\x01' &gt; /data/test1 # dd if=/data/test1 of=/sys/bus/i2c/devices/3-0050/eeprom # dd if=/sys/bus/i2c/devices/3-0050/eeprom of=/data/test2 conv=fsync</pre> |  |  |

# 3.15.5 UIO-4038

| Table 3.7: UIO-4038 |        |                                                                                                    |  |  |
|---------------------|--------|----------------------------------------------------------------------------------------------------|--|--|
| 1                   | LAN3   | # ping 192.168.100.1                                                                                                    |  |  |
| 2                   | USB    | USB disk write/read/verify pattern                                                                                                    |  |  |
| 3                   | EEPROM | <pre># echo -n \$'\x06\x05\x04\x03\x02\x01' &gt; /data/test1 # dd if=/data/test1 of=/sys/bus/i2c/devices/3-0050/eeprom # dd if=/sys/bus/i2c/devices/3-0050/eeprom of=/data/test2 conv=fsync</pre> |  |  |

# 3.15.6 UIO-4040

| Table 3.8: UIO-4040 |        |                                                                                                    |  |  |
|---------------------|--------|----------------------------------------------------------------------------------------------------|--|--|
| 1                   | SSD    | # SSD disk write/read/verify pattern                                                                                                    |  |  |
| 2                   | EEPROM | <pre># echo -n \$'\x06\x05\x04\x03\x02\x01' &gt; /data/test1 # dd if=/data/test1 of=/sys/bus/i2c/devices/3-0050/eeprom # dd if=/sys/bus/i2c/devices/3-0050/eeprom of=/data/test2 conv=fsync</pre> |  |  |

# 3.16 PyelQ Test

The i.MX 8M Plus family focuses on neural processing units (NPU) and vision system as well as advance multimedia, delivering highly reliable industrial automation.

The Neural Processing Unit (NPU) operating at up to 2.3 TOPS

- Keyword detection, noise reduction, and beamforming
- Speech recognition (i.e. Deep Speech 2)
- Image recognition (i.e. ResNet-50)

eIQ - A Python Framework for eIQ on i.MX Processors

PyelQ is written on top of elQ<sup>™</sup> ML Software Development Environment and provides a set of Python classes allowing the user to run Machine Learning applications in a simplified and efficient way without spending time on cross-compilations, deployments, or reading extensive guides.

For more examples and how to run PyelQ demos on RSB-3810, please refer to the below page:

http://ess-wiki.advantech.com.tw/view/AIMLinux/AddOn/Edge\_AI

# 3.16.1 Run Applications and Demos

### 3.16.1.1 Applications

| Table 3.9: Applications        |              |            |              |                |        |  |  |  |
|--------------------------------|--------------|------------|--------------|----------------|--------|--|--|--|
| Application Name               | Framework    | i.MX Board | BSP Release  | Inference Core | Status |  |  |  |
| Switch Classification<br>Image | TFLite:2.1.0 | RSB-3810   | 5.4.24_2.1.0 | CPU, GPU, NPU  | PASS   |  |  |  |
| Switch Detection<br>Video      | TFLite:2.1.0 | RSB-3810   | 5.4.24_2.1.0 | CPU, GPU, NPU  | PASS   |  |  |  |

### 3.16.1.2 Demos

| Table 3.10: Demos              |              |            |              |                |        |  |
|--------------------------------|--------------|------------|--------------|----------------|--------|--|
| Demo Name                      | Framework    | i.MX Board | BSP Release  | Inference Core | Status |  |
| Object Classification          | TFLite:2.1.0 | RSB-3810   | 5.4.24_2.1.0 | GPU, NPU       | PASS   |  |
| Object Detection<br>SSD        | TFLite:2.1.0 | RSB-3810   | 5.4.24_2.1.0 | GPU, NPU       | PASS   |  |
| Object Detection<br>YOLOv3     | TFLite:2.1.0 | RSB-3810   | 5.4.24_2.1.0 | GPU, NPU       | PASS   |  |
| Object Detection<br>DNN        | OpenCV:4.2.0 | RSB-3810   | 5.4.24_2.1.0 | CPU            | PASS   |  |
| Facial Expression<br>Detection | TFLite:2.1.0 | RSB-3810   | 5.4.24_2.1.0 | GPU, NPU       | PASS   |  |
| Fire Classification            | TFLite:2.1.0 | RSB-3810   | 5.4.24_2.1.0 | GPU, NPU       | PASS   |  |
| Fire Classification            | ArmNN:19.08  | RSB-3810   | 5.4.24_2.1.0 | GPU, NPU       | PASS   |  |
| Pose Detection                 | TFLite:2.1.0 | RSB-3810   | 5.4.24_2.1.0 | GPU, NPU       | PASS   |  |
| Face/Eyes Detection            | OpenCV:4.2.0 | RSB-3810   | 5.4.24_2.1.0 | GPU, NPU       | PASS   |  |

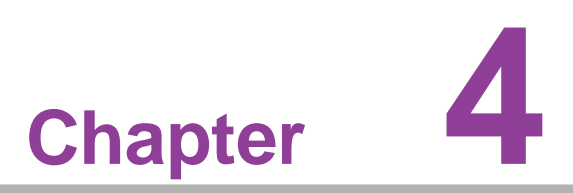

# System Recovery

This chapter details system recovery for a damaged Linux OS.

# 4.1 System Recovery

This section provides detail procedures of restoring the eMMC image. If you destroy the onboard flash image by accident, you can recover a system following these steps.

# 4.1.1 Recovery by SD Card

- 1. Copy 3720A1AIM30LIVA0070\_iMX8MP\_flash\_tool.tgz package to your desktop.
- 2. Insert the SD card into the PC.
- 3. Make a bootable SD card.

```
# tar zxvf 3720A1AIM30LIVA0070_iMX8MP_flash_tool.tgz
```

```
# cd 3720A1AIM30LIVA0070_iMX8MP_flash_tool/mk_inand/
```

```
# sudo ./mksd-linux.sh /dev/sdg
```

- 4. Insert the SD card and copy the 3720A1AIM30LIVA0070\_iMX8MP\_flash\_tool to a USB disk.
- 5. Insert the USB disk and SD card then boot the whole system from the SD card by changing SW1 to 1-2 ON, 3-4 OFF.
- 6. Enter USB disk folder and make a bootable emmc.
- # cd /run/media/sda1/
- # cd 3720A1AIM30LIVA0070\_iMX8MP\_flash\_tool/mk\_inand/
- # sudo ./mksd-linux.sh /dev/mmcblk2

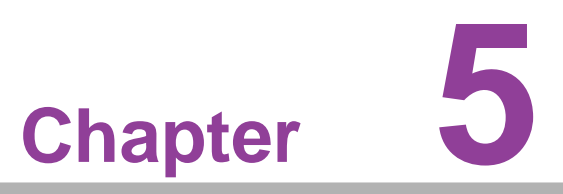

# **Advantech Services**

This chapter outlines Advantech's Design-In services, technical support, and warranty policy for RSB-3720.

# 5.1 **RISC Design-in Services**

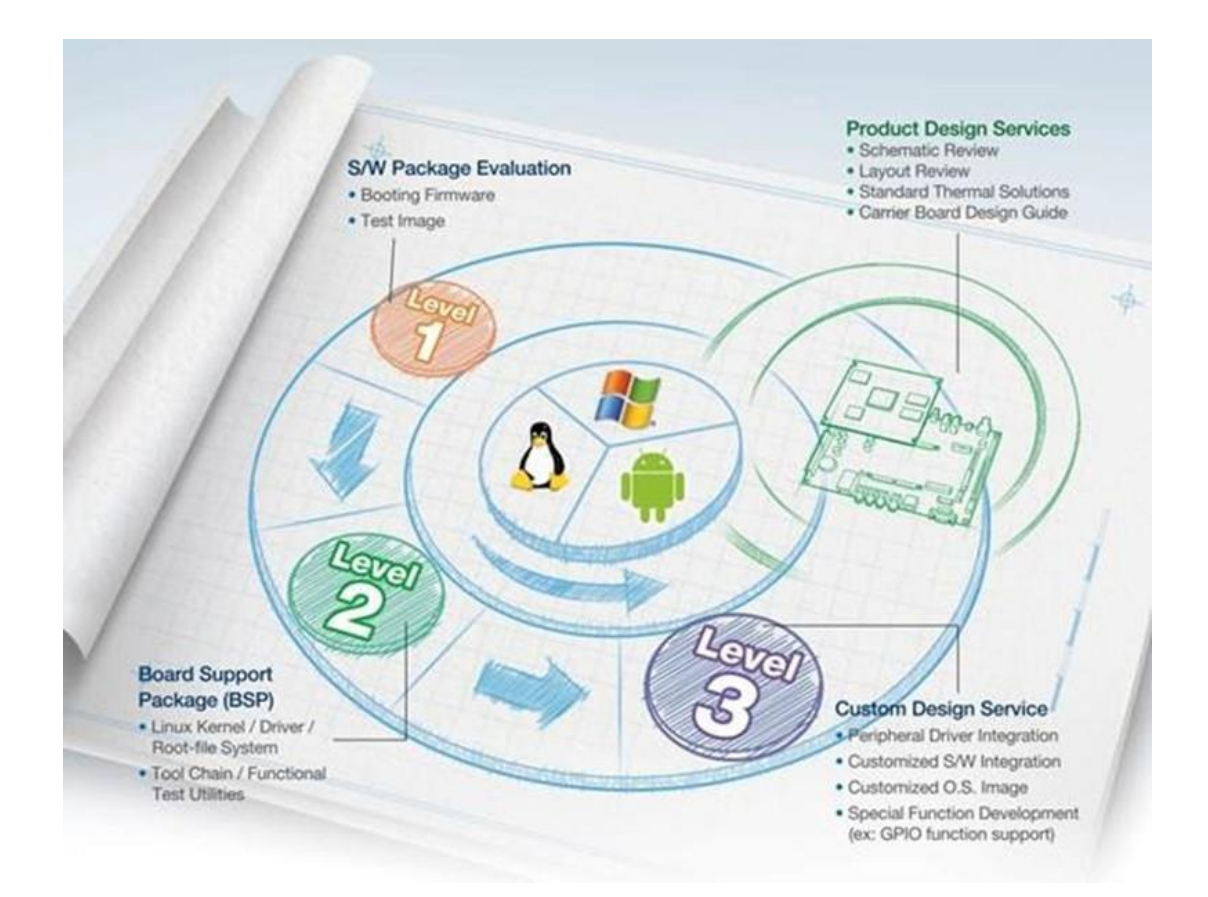

Advantech's RISC Design-In Services help customers reduce the time and work required to design new carrier boards. We handle the complexities of technical research, greatly minimizing the development risks associated with carrier boards.

### **Easy Development**

Advantech offers support firmware, root file systems, board support packages, and other development tools that help customers easily develop unique carrier boards and differentiate their embedded products and applications.

- Full range of RISC-based product offerings
- Comprehensive document support

### **Design Assistance Service**

Advantech provides engineers with a schematic checklist and review services based on customer carrier board specifications. These services prevent design errors before they occur. This saves time and reduces the costs associated with developing carrier boards.

- Schematic review
- Placement and layout review
- Debugging assistance services
- General/special reference design database

### **Thermal Solution Services**

Advantech provides thermal solution services — including modularized and/or customized thermal solutions — that quickly accommodate customers' designs.

- Standard thermal solutions
- Customized thermal solutions

### **Embedded Software Services**

This service provides support drivers, software integration/customized firmware, root file-system, and Linux image — enabling users to save time and focus on their core development.

- Embedded Linux/ Android OS
- Advantech boot loader Customization

With the spread of industrial computing, a whole range of new applications has been developed, resulting in a fundamental change in the IPC industry. Due to diverse market demands and intense competition, cooperation on vertical integration is an effective way to create competitive advantages. As a result, ARM-based CPU modules have grown in popularity. Concentrating all necessary components on CPU modules and placing other parts on the carrier board provides greater flexibility while retaining low power consumption credentials.

Advantech has identified the following common questions concerning the implementation of modular designs.

### General I/O Design Capability

Users can typically perform vertical integration. However, lack of expertise and experience in general power and I/O design can cause challenges; especially when integrating CPU modules into carrier boards.

### **Data Acquisition**

Despite obtaining sufficient information for making decisions concerning specialized vertical applications, some customers encounter difficulties dealing with platform design, and communicating with the CPU/chipset manufacturers. These challenges in carrier board design can negatively impact time-to-market at the expense of market opportunities.

### **Software Development and Modification**

Compared to x86 architectures, RISC architectures use simpler instruction sets. Software support for x86 platforms cannot be used on RISC platforms. System integrators (SI) need to develop software for their system and integrate it with hardware themselves. Unlike x86 platforms, RISC platforms are not well supported by Board Support Packages (BSP) and drivers. While driver support is provided, system integration still requires a lot of effort. The BSP provided by CPU manufacturers is usually tailored for carrier board design, making system integration for software difficult.

Addressing this, Advantech introduced Streamlined Design-in Support Services for RISC-based Computer on Modules (COM). With a dedicated professional design-in services team, Advantech actively participates in carrier board design and problem solving. Advantech's services not only enable customers to effectively distribute their resources, but also reduce R&D costs and hardware investment.

By virtue of a cooperative relationship with leading original manufacturers of CPUs and chipsets — such as ARM, TI, and NXP — Advantech helps solve communication and technical support difficulties. This can reduce the uncertainties in product devel-

opment. Advantech's professional software team focuses on providing complete Board Support Packages. They also help customers create a software development environment for their RISC platforms.

Advantech RISC design-in services helps customers reduce time to market by overcoming their problems through streamlined services.

Along with our multi-stage development process which includes: planning, design, integration, and validation, Advantech's RISC design-in service provides comprehensive support during the following different phases:

### **Planning Stage**

Before deciding to adopt Advantech RISC COM, customers must go through a complete survey process, detailing product features, specifications, and compatibility testing with software. Advantech offers a RISC Customer Solution Board (CSB) as an evaluation tool for carrier boards which are simultaneously designed when developing RISC COMs. In the planning stage, customers can use this evaluation board to assess RISC modules and test peripheral hardware. Advantech provides standard software Board Support Packages (BSP) for RISC COM, so that customers can define their product's specifications while simultaneously verifying I/O and performance. Advantech also offers software evaluation and peripheral module recommendations (such as Wi-Fi, 3G, and BT). At this stage, Advantech seeks to resolve customer concerns. Product evaluation with a focus on performance and specification is vital during the planning period. Therefore, Advantech helps their customers conduct all the necessary tests for their RISC COM.

### **Design Stage**

Advantech will supply a reference carrier board design guide when a product moves into the design stage. The carrier board design guide provides pin definitions for the COM connectors with limitations and recommendations for carrier board design. This design guide gives customers clear guidelines during their carrier board development. Advantech offers a complete pin-out check list for different form factors such as Q7, ULP and RTX 2.0, enabling carrier board signals and layout design examination. Advantech's team helps customers review the placement/layout and schematics. This helps carrier board designs fulfill customers' requirements. Advantech's RISC software team assists in establishing an environment for software development while evaluating the time and resources needed. Advantech can also cooperate with third parties to provide proficient consulting services in software development. With Advantech's professional support, the design process is eased and product quality is improved; thus meeting customer targets.

### **Integration Stage**

This phase comprises HW/SW integration, application development, and peripheral module implementation. Due to the lack of knowledge and experience using platforms, customers need to spend time analyzing integration problems. In addition, peripheral module implementation is relevant to driver designs on carrier boards. RISC platforms usually have less support for ready-made drivers on carrier boards, therefore users need to learn by trial and error to get the best solution with the least effort. Advantech's team has years of experience in customer support and HW/SW development. Advantech supports customers with professional advice and information — shortening development time and enabling effective product integration.

# Chapter 6 Advantech Services

## Validation Stage

After the completion of a customer's ES sample there is a series of verification steps. In addition to verifying a product's functionality, testing a product's efficiency is an important stage for RISC platforms. Through an efficient verification process, backed by Advantech's technical support, customers optimize their applications with ease. Advantech's team can provide professional consulting services

# 5.2 Contact Information

Below is the contact information for Advantech customer service.

| Table 6.1: Contact Information |                        |  |  |  |
|--------------------------------|------------------------|--|--|--|
| Region/Country                 | Contact Information    |  |  |  |
| America                        | 1-888-576-9688         |  |  |  |
| Brazil                         | 0800-770-5355          |  |  |  |
| Mexico                         | 01-800-467-2415        |  |  |  |
| Europe (Toll Free)             | 00800-2426-8080        |  |  |  |
| Singapore & SAP                | 65-64421000            |  |  |  |
| Malaysia                       | 1800-88-1809           |  |  |  |
| Australia (Toll Free)          | 1300-308-531           |  |  |  |
| China (Toll Free)              | 800-810-0345           |  |  |  |
|                                | 800-810-8389           |  |  |  |
|                                | Sales@advantech.com.cn |  |  |  |
| India (Toll Free)              | 1-800-425-5071         |  |  |  |
| Japan (Toll Free)              | 0800-500-1055          |  |  |  |
| Korea (Toll Free)              | 080-363-9494           |  |  |  |
|                                | 080-363-9495           |  |  |  |
| Taiwan (Toll Free)             | 0800-777-111           |  |  |  |
| Russia (Toll Free)             | 8-800-555-01-50        |  |  |  |

Alternatively, you can contact the Advantech service team via our website. http://www.advantech.com.tw/contact/default.aspx?page=contact\_form2&subject=Technical+Support

Our technical support engineers will provide a quick response to your queries.

# 5.3 Global Service Policy

# **5.3.1 Warranty Policy**

The warranty policy for Advantech products is provided below.

### 5.3.1.1 Warranty Period

Advantech branded off-the-shelf products and third-party off-the-shelf products used to assemble Advantech's Configure-to-Order products are entitled to a two-year global warranty. Products defect in design, materials, or workmanship are covered from the date of shipment.

All customized products will have a 15-month regional warranty by default. The actual product warranty terms and conditions may vary based on the sales contract.

All third-party products purchased separately will be covered by the original manufacturer's warranty and time period, and shall not exceed one year of coverage through Advantech.

### 5.3.1.2 Repairs Under Warranty

It is possible to obtain a replacement product (cross-shipment) within the first 30 days after purchase. Contact your original Advantech supplier to arrange a replacement if the product was purchased directly from Advantech and was DOA (dead-on-arrival). The DOA cross-shipment excludes any shipping damage, customized and/or build-to-order products.

For products that are not DOA, the return fee to an authorized Advantech repair facility will be at the customer's expense. The shipping fee for reconstructed products from Advantech back to the customer will be at Advantech's expense.

### 5.3.1.3 Exclusions from Warranty

The product is excluded from warranty if the product has been found to be defective after expiry of the warranty period. Warranty has been voided by removal or alternation of the product or part identification labels. The product has been misused, abused, or subjected to unauthorized disassembly/modification; placed in an unsuitable physical or operating environment; improperly maintained by the customer; or failure from which Advantech is not responsible whether by accident or other cause. Such conditions will be deter- mined by Advantech at its sole discretion. The product is damaged beyond repair due to a natural disaster, such as a lighting strike, flood, earthquake, etc. The product is sent for updates, upgrades, or tests at the request of the customer who is without warranty.

# **5.3.2 Repair Process**

### 5.3.2.1 Obtaining an RMA Number

All returns from customers must be authorized with an Advantech RMA (return merchandise authorization) number. Any returns of defective units or parts without valid RMA numbers will not be accepted; they will be returned to the customer at the customer's cost without prior notice.

An RMA number is only an authorization for returning a product; it is not an approval for repair or replacement. To request an RMA number, visit Advantech's RMA website: http://erma.advantech.com.tw and use an authorized user ID and password.

You must fill out basic product and customer information and describe the problems encountered in detail in "Problem Description". Vague entries such as "does not work" and "failure" are not acceptable.

If you are uncertain about the cause of the problem, please contact Advantech's application engineers. They may be able to find a solution that does not require sending the product in for repair.

The serial number of the entire product is required even if only a component is returned for repair. Otherwise, the case will be regarded as out-of-warranty.

### 5.3.2.2 Returning the Product for Repair

Customers may be able to save time and meet end-user requirements by returning defective products to any authorized Advantech repair facility without an extra cross-region charge. Customers are required to contact their local repair center before global repair service will be offered.

We recommend sending cards without accessories (manuals, cables, etc.). Remove any unnecessary components from the card, such as the CPU, DRAM, and CF card. If you send all these parts back (because you believe they may be part of the problem), please clearly state that they are included. Otherwise, Advantech will not be responsible for any items not listed. Ensure that the Problem Description is enclosed.

European customers who are located outside the European community are requested to use UPS as the shipping company. We strongly recommend adding a packing list to all shipments. Please prepare a shipment invoice according to the following guidelines to minimize goods clearance time:

- 1. Give a low value to the product on the invoice, or additional charges will be levied by customs that will be borne by the sender.
- 2. Add information "Invoice for customs purposes only with no commercial value" on the shipment invoice.
- 3. List RMA numbers, product serial numbers, and warranty status on the shipment invoice.
- 4. Add information about the country of origin of the goods

In addition, attach an invoice with the RMA number to the carton, write the RMA number on the outside of the carton, and attach the packing slip to save handling time. Please also address the parts directly to the Service Department and mark the package "Attn. RMA Service Department".

All products must be returned in properly packed ESD material or anti-static bags. Advantech reserves the right to return unrepaired items at the customer's cost if inappropriately packed.

Door-to-Door transportation, such as speed post, is recommended for delivery. Otherwise, the sender should bear additional charges such as clearance fees if air cargo shipment methods are used.

Should DOA cases fail, Advantech will take full responsibility for the product and transportation charges. If the items are not DOA, but fail within warranty, the sender will bear the freight charges. For out-of-warranty cases, customers must cover the cost and take care of both outward and inward transportation.

### 5.3.2.3 Service Charges

The product is excluded from warranty if

The product is sent for repair after the warranty period is expired.

The product is tested or calibrated after the warranty period is expired, and a NPF (no problem found) result is obtained.

The product, though repaired within the warranty period, has been misused, abused, or subjected to unauthorized disassembly/modification; placed in an unsuitable environment; improperly maintained by the customer; or failure for

which Advantech is not responsible whether by accident or other cause. Such conditions will be determined by Advantech at its sole discretion.

The product is damaged beyond repair due to a natural disaster, such as a light- ing strike, flood, earthquake, etc.

The product is sent for updates, upgrades, or tests at the request of the cus- tomer who is without warranty.

If a product has been repaired by Advantech, and within three months after such a repair the product requires another repair for the same problem, Advantech will conduct the repair free of charge. However, free repairs do not apply to products that have been misused, abused, or subjected to unauthorized disassembly/modification; placed in an unsuitable environment; improperly maintained by the customer; or failure for which Advantech is not responsible whether by accident or other cause. Please contact your nearest regional service center for detailed service quotations.

Before beginning out-of-warranty repairs, we will send you a pro forma invoice (P/I) with the repair charges stated. When you remit the funds, reference the P/I number listed under "Our Ref". Advantech reserves the right to deny repair services to customers who do not return the DOA unit or sign the P/I. Additionally, Advantech will scrap defective products without prior notice if customers do not return the signed P/I within three months.

### 5.3.2.4 Repair Report

Advantech returns each product with a repair report that shows the result of the repair. A repair analysis report can also be provided upon request. If the defect is not caused by Advantech's design or manufacturing, customers will be charged US\$60 or US\$120 for in-warranty or out-of-warranty repair analysis reports, respectively.

### 5.3.2.5 Custody of Products Submitted for Repair

Advantech will retain custody of a product submitted for repair for one month while waiting for the return of a signed P/I or payment (A/R). If the customer fails to respond within this period, Advantech will close the case automatically. Advantech will take reasonable measures to contact the customer during this one month period.

### 5.3.2.6 Shipping Back to Customer

The forwarding company for RMA returns from Advantech to customers is selected by Advantech. Other express services, such as UPS or FedEx, can be used upon request. However, the customer must bear the extra costs of alternative shipment methods. If you require any special arrangements, please specify this when shipping the product to us.

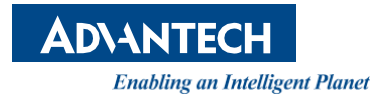

# www.advantech.com

Please verify specifications before quoting. This guide is intended for reference purposes only.

All product specifications are subject to change without notice.

No part of this publication may be reproduced in any form or by any means, such as electronically, by photocopying, recording, or otherwise, without prior written permission from the publisher.

All brand and product names are trademarks or registered trademarks of their respective companies.

© Advantech Co., Ltd. 2023